# 《易码追溯》平台使用手册

中国物品编码中心 2024 年 4 月版

| <i>—`</i> , | 用户登录4                |
|-------------|----------------------|
| <u> </u>    | 开通服务                 |
| 三、          | 年费续费/单独购买商品追溯或单品防伪码8 |
| 四、          | 开始追溯10               |
| 1.          | . 同步现有条码的商品信息11      |
| 2.          | . 新增商品11             |
| 3.          | . 激活商品追溯码12          |
| 4.          | . 填写追溯信息12           |
| 5.          | . 获取批次追溯码14          |
| 6.          | . 查看追溯图谱&追溯凭证16      |
| 7.          | . 批量添加追溯批次17         |
| 8.          | . 添加产品检验报告18         |
| 五、          | 单品追溯                 |
| 1.          | . 防伪追溯码              |
| 2.          | . 单品电子标签 20          |
| 3.          | . 单品电子标签绑定方法一21      |
| 4.          | . 单品电子标签绑定方法二(推荐)24  |
| 5.          | . 单品电子标签绑定后二次下载方法    |
| 6.          | . 防伪防窜货              |
| 六、          | 追溯配置管理               |
| 1.          | . 新增供应商              |

| 2. 新增原材料 30            |
|------------------------|
| 3. 新增原材料进货 32          |
| 4. 新增销售商               |
| 5. 新增销售订单34            |
| 七、 企业信息管理 36           |
| 1. 新增企业资质 36           |
| 2. 添加企业介绍 36           |
| 八、 散装商品追溯(该功能即将更新)40   |
| 九、 追溯展示                |
| 1. 追溯图谱                |
| 2. 统计信息                |
| 十、 订单中心                |
| 十一、 医疗领域追溯 48          |
| 十二、 食品安全管理 51          |
| 1. 开通与关闭 51            |
| 2. 每日食品安全检查记录列表(日管控)51 |
| 3. 每周食品安全检查记录列表(周排查)53 |
| 4. 每月食品安全检查记录列表(月调度)54 |
| 十三、 商品码、批次码、单品码56      |
| 十四、 追溯二维码印刷案例58        |

#### 一、 用户登录

- 1. 平台登录网址: <u>http://chinatrace.org/manufacture2/</u>
- 2. 输入条码卡号或手机号、密码、验证码后登录
- 3. 账户获取方法
- 生产经营企业在中国物品编码中心申请条码卡后,即可获得条码
   卡账号和密码,申请方式包括企业在线申请和通过编码分支机构
   申请两种方式:
  - a) 企业在线申请链接:

http://wsdt.gslcn.org/anccoh/login.jsp

b) 编码各地分支机构:

http://www.ancc.org.cn/Org/Branch

进口经营企业为进口商品做追溯时,需要在中国商品信息服务平台 <u>https://www.gds.org.cn/#/home/index</u> 注册企业账号,注册 后即可登录易码追溯平台。

#### 二、开通服务

**船** 易码追溯 💷 i (三 订单支付 ✓ 食品安全管理 易码追溯 供应链数字化追溯系统,搭建您与消费者间信任的桥梁  $\odot$ 信息 欢迎使用易码追溯平台! 商品追溯示例 扫码查看追溯信度 【食品安全管理】限免开放,开通后可免费使用一年 想了解关于易码追溯平台的更多内容,请点击【追溯介绍】 下一步 平台特色 追溯图谱 展示商品全生命周期追溯信息,真正做到来源可查,去向可知。 Л 0 0 0

登录成功后,在页面弹窗页点击【下一步】

阅读《易码追溯服务协议》后点击【同意协议】

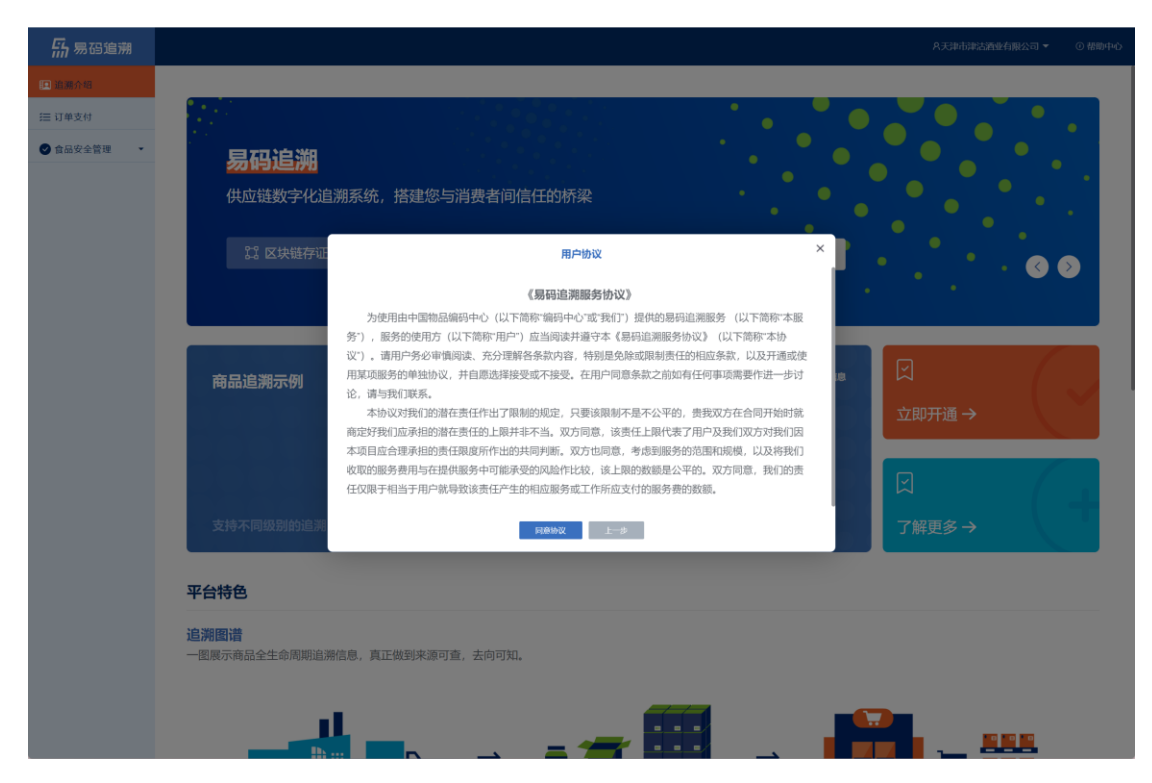

# 【追溯介绍】页面介绍了有关追溯平台的信息。

| <mark>船</mark> 易码追溯                      |                                           |                                                   | A天津市津沽酒业有限公司 ▼ ○ 格動中心 |
|------------------------------------------|-------------------------------------------|---------------------------------------------------|-----------------------|
| <ul> <li>追溯介绍</li> <li>三 订单支付</li> </ul> | 去口泊湖二周                                    |                                                   |                       |
|                                          | 1990969914779                             |                                                   | 立即开通 →                |
|                                          |                                           |                                                   |                       |
|                                          | 支持不同级别的追溯 》                               | ——————————————————————————————————————            | 近389                  |
|                                          | 平台特色                                      |                                                   |                       |
|                                          | <b>追溯图谱</b><br>一图展示商品全生命周期追溯信息,真正做到来源可查,去 | 去向可知。                                             |                       |
|                                          | • Ø WH(P):2:05                            | → • ±F88                                          | • #552                |
|                                          | <b>追溯凭证 防付</b><br>提升品牌信誉度,增加消费信心。 展示      | <mark>为防窜货</mark><br>单品批次扫码详情,企业可快速了解商品去向;智能AI分析, | 对商品可能存在的风险及时预警。       |
|                                          | 追溯凭证                                      |                                                   | 防伤防窘贷预警               |

选择【食品安全管理】-【开通】可以限免使用一年食品安全管理功能,填写日周月报表格。具体操作见:<u>十二、食品安全管理</u>

| <mark>航</mark> 易码追溯 | 8.元単市津法諸独有限公司 ◆ ○ 格徴中心                                                                                                    |
|---------------------|----------------------------------------------------------------------------------------------------|
| 追溯介绍                |                                                                                                    |
| ── 订单支付             |                                                                                                    |
| 會品安全管理         ▲    | 欢迎使用食品安全管理服务                                                                                                    |
| ● 开通与关闭             |                                                                                                    |
|                     |                                                                                                    |
|                     | 为了完善产品安全属地管理责任和企业主体责任体系,平台依据《国家市场监督管理总局令》第60号,《企业落实食品安全主体责任监督管理规定》、<br>《国家市场监督管理总局令》第75号,《工业产品生产单位落实质量安全主体责任监督管理规定》,推出【食品安全管理】功能。 |
|                     |                                                                                                    |
|                     |                                                                                                    |
|                     | 01 💼 02 💼 03                                                                                                    |
|                     | 每日食品安全检查记录 每周食品安全综查治理报告 每月食品安全调度会议纪要                                                                                              |
|                     | 企业可以使用平台根据当地监管要求自定义每日报表内容,实现对《每日食品安全检查记录》、《每周食品安全排查治理报告》、《每月食品安全调度会议记要》三个报表的数字化管理。                                                |
|                     |                                                                                                    |
|                     |                                                                                                    |
|                     |                                                                                                    |
|                     |                                                                                                    |
|                     |                                                                                                    |
|                     |                                                                                                    |
|                     |                                                                                                    |
|                     |                                                                                                    |

企业开通追溯需点击【订单支付】,根据需求选择【年费】或【年费+ 商品追溯】,输入企业开票信息后点击【提交订单】

| <b>船</b> 易码追溯   |                                                                                                    | 8.中国物品編码中心 ▼ | ④ 帮助中心 |
|-----------------|----------------------------------------------------------------------------------------------------|--------------|--------|
| <b>ஃ</b> 我要追溯 ▪ |                                                                                                    |              |        |
| ⊕ 单品追溯 ・        | 订单支付                                                                                                    |              |        |
| ▲: 追溯配置管理 ·     | <ul> <li>【年費平台年度会员费为1000年,每开通一年,题达20个商品追溯時和1万个单品电子标签】</li> <li>【商品追溯: 即企业的产品做追溯时所需费用,同一条网的产品对应一个商品追溯,单价为80万元个】</li> </ul> |              |        |
| ② 企业信息管理 •      |                                                                                                    |              |        |
| ➡ 散装商品追溯 •      | *订单类型 请选择 。                                                                                                    |              |        |
| -               | *平台年费<br>年費                                                                                                    |              |        |
| □ 追溯展示 ▼        | ·商品追溯 商品追溯 根据个数目动计算金额 80元个                                                                                                |              |        |
| ⑤ 医疗领域追溯 •      | 年費·荷品追溯                                                                                                    |              |        |
| 合订单中心 •         |                                                                                                    |              |        |
| (三 订单管理         | *发票给头 中国物品编码中心                                                                                                    |              |        |
| ♥ 食品安全管理 ▼      | *\$MR人民的吗 0000                                                                                                    |              |        |
|                 | 4.77                                                                                                    |              |        |
|                 | * 接收及微潮箱 100029                                                                                                    |              |        |
|                 | <b>服交订单</b> 运用                                                                                                    |              |        |
|                 |                                                                                                    |              |        |
|                 |                                                                                                    |              |        |
|                 |                                                                                                    |              |        |

\*其中发票抬头和纳税人识别号为企业办理条码时所输入的信息,不可修改 \*每开通一年,赠送 20 个商品追溯码和 1 万个单品电子标签。即: 开通 1 年送 20 商品追溯+1 万单品电子标签 开通 2 年送 40 商品追溯+2 万单品电子标签 开通 3 年送 60 商品追溯+3 万单品电子标签

以此类推

提交订单后可选择通过支付宝或线下汇款(线下汇款需要联系<u>当地分</u> <u>中心</u>)支付费用,开通追溯服务。

## 三、年费续费/单独购买商品追溯或单品防伪码

#### 成功开通服务后即可进入平台首页

| <mark> </mark> | R中国動品類の中心 ▼ ○ 植物中心                                   |
|----------------|------------------------------------------------------|
| 20 我要追溯 👻      |                                                      |
| (+) 单品追溯 ▼     |                                                      |
| ▲:追溯配置管理       | 易码追溯                                                 |
| 🖓 企业信息管理 🔹     |                                                      |
| ➡ 散装商品追溯 ▼     | 供应链数字化追溯系统,搭建您与消费者间信任的桥梁                             |
| _              |                                                      |
| □ 追溯展示 ▼       | 2° 区块链存证 💿 供应链可吸化 🗐 AI库存预测 🖓 訪防防窜货 🔽 智慧营销 🕼出了解更多 🔇 📎 |
| - 医疗领域追溯 ▼     |                                                      |
| ▲ 订单中心 🔹       |                                                      |
| ✓ 食品安全管理 •     | 統计信息                                                 |
|                | 产品 已购买商品总潮 已购买商品总潮 各使用商品总潮                           |
|                | 4975 🕥 1841 😭 464 👿 1377 🗔 🔲                         |
|                | ↓ ↓ 000 000 英双平台操作手册 →                               |
|                | 供应商 生产能次 弱態商 紛働订単                                    |
|                | 221 🕐 992 🕝 113 🎧 756 🗐 🖑 🗰 🗸 🔿                      |
|                |                                                      |
|                |                                                      |

点击左侧菜单栏的【订单中心】-【订单管理】跳转至购买页面,<u>红</u> <u>框1</u>显示了账号的有效期及剩余天数,红框2显示的是企业购买商品 追溯和电子标签的总数及剩余数量,点击<u>红框3</u>"商品追溯"的【再 次订购】即可进入订单页面。

| <b>航</b> 易码追溯 | 9 |                             |                   |               |                 |                     | 久中国物品編码中心 ▼ ① 帮助 |
|---------------|---|-----------------------------|-------------------|---------------|-----------------|---------------------|------------------|
| 20 我要追溯       | • |                             |                   |               |                 |                     |                  |
| ⊕ 单品追溯        | • | 订单管理                        |                   |               |                 |                     |                  |
| ▲: 追溯配置管理     | - | ✓ 年费有效期限: 2143-04-26        | ① 商品追溯            | 累计已购数量: 1841  | 剩余数量: 1377 2    |                     | 3 再次订购           |
| 🕑 企业信息管理      | • |                             |                   |               |                 |                     |                  |
| ➡ 散装商品追溯      | • | [_] 剰余天数: 43480     [_]     | ☆ 电子标签            | 累计已购数量: 29931 | 19 剩余数量: 165761 |                     | 再次订购             |
|               |   |                             |                   |               |                 |                     |                  |
| -             |   | 订单类型: 全部                    | ▼ Q.搜索            |               |                 |                     |                  |
| 🖬 追溯展示        | * |                             |                   |               |                 |                     |                  |
| 🔒 医疗领域追溯      | - | 订单号 订单约                     | 〔型 ≑ 平台年费         | 金额/数量         | 支付金額 订单状态 ≎     | 订单创建时间 \$           | 操作               |
| 🖰 订单中心        |   | 1 cpZe2024032913471118 年费+  | 商品追溯 1000/1年      | 80元/1个        | 1080 未支付        | 2024-03-29 14:04:37 | 删除 支付 订单详情       |
| (二) 订价管理      |   | 2 cpZa2024032913390209 年费   | 1000/1年           |               | 1000 未支付        | 2024-03-29 13:56:28 | 删除 支付 订单详情       |
| )二 9 年 B 堆    |   | 3 cpZg2024032211205701 年费+  | 商品追溯 3000/3年      | 400元/5个       | 3400 未支付        | 2024-03-22 11:37:59 | 删除 支付 订单详情       |
| 🕑 食品安全管理      | - | 4 cpZe2024032211095466 年费+  | 商品追溯 1000/1年      | 80元/1个        | 1080 未支付        | 2024-03-22 11:26:57 | 删除 支付 订单详情       |
|               |   | 5 cpZa2024032211073173 年费   | 1000/1年           | 0元/0个         | 1000 未支付        | 2024-03-22 11:24:34 | 删除 支付 订单详情       |
|               |   | 6 cpZe2024030610121332 年费+  | 商品追溯 1000/1年      | 160元/2个       | 1160 未支付        | 2024-03-06 10:25:22 | 删除 支付 订单详情       |
|               |   | 7 cpZe2024030610104914 年费+  | 商品追溯 1000/1年      | 80元/1个        | 1080 未支付        | 2024-03-06 10:23:58 | 删除 支付 订单详情       |
|               |   | 8 cpZe2024030610015475 年费+  | 商品追溯 1000/1年      | 160元/2个       | 1160 未支付        | 2024-03-06 10:15:03 | 删除 支付 订单详情       |
|               |   | 9 cpZa2024030610010297 年费   | 1000/1年           | 0元/0个         | 1000 未支付        | 2024-03-06 10:14:15 | 删除 支付 订单详情       |
|               |   | 10 cpZe2024030609575728 年费+ | 商品追溯 1000/1年      | 80元/1个        | 1080 未支付        | 2024-03-06 10:11:06 | 删除 支付 订单详情       |
|               |   | < 1 2 3 14 > 到第 1           | 页 确定 共134条 10条页 🗸 |               |                 |                     |                  |

根据需求在【订单类型】的下拉框中选则单独购买年费、商品追溯或 年费和商品追溯,点击【提交订单】进入付款界面。

| <b>航</b> 易码追溯 |                                                                                                    | 8.中国物品編码中心 ▼ | ③ 帮助中心 |  |  |  |  |  |  |  |  |
|---------------|----------------------------------------------------------------------------------------------------|--------------|--------|--|--|--|--|--|--|--|--|
| 20 我要追溯 •     |                                                                                                    |              |        |  |  |  |  |  |  |  |  |
| ⊕ 单品追溯 ・      | 订单支付                                                                                                    | 订单支付         |        |  |  |  |  |  |  |  |  |
| ▲:追溯配置管理 ·    | <ul> <li>【年費,平台年度会员费为1000年,每开遭一年,赠达20个路品追溯昭和1万个单品电子标签】</li> <li>【商品追溯:即企业的产品做追溯时所需费用,同一条明的产品对应一个商品追溯,单价为80元个】</li> </ul> |              |        |  |  |  |  |  |  |  |  |
| 🕑 企业信息管理 🔹    |                                                                                                    |              |        |  |  |  |  |  |  |  |  |
| ➡ 散装商品追溯 ▼    | *订单类型 请选择 🔺                                                                                                    |              |        |  |  |  |  |  |  |  |  |
| -             | *平台年费<br>在為                                                                                                    |              |        |  |  |  |  |  |  |  |  |
| □ 追溯展示 •      | ·商品追溯 商品追溯 根据个数目动计算全额 80元/个                                                                                              |              |        |  |  |  |  |  |  |  |  |
| 医疗领域追溯        | 年费+商品追溯                                                                                                    |              |        |  |  |  |  |  |  |  |  |
| 合订单中心 •       | ,以此"如何",<br>如此"自<br>如此",<br>如此"自                                                                                         |              |        |  |  |  |  |  |  |  |  |
| /三 订单管理       | *发票给头 中国物品编码中心                                                                                                    |              |        |  |  |  |  |  |  |  |  |
| ● 会局安全管理 ・    | * 約税人识别号 0000                                                                                                    |              |        |  |  |  |  |  |  |  |  |
| · Harvera     | *联系人手机 62022554                                                                                                    |              |        |  |  |  |  |  |  |  |  |
|               | *接收发票邮箱 100029                                                                                                    |              |        |  |  |  |  |  |  |  |  |
|               | 1936)<br>1936                                                                                                    |              |        |  |  |  |  |  |  |  |  |

点击<u>红框3</u>"电子标签"的【再次订购】即可进入单品码购买页面, 单品码1万个起售,填写数量后点击【提交订单】进入付款界面。

| <mark>航</mark> 易码追溯 |   |           |             |                | 8.中国物品編码中心 ▼ | ③帮助中有 |
|---------------------|---|-----------|-------------|----------------|--------------|-------|
| 2 <sub>0</sub> 我要追溯 | • |           |             |                |              |       |
| (中) 单品追溯            | - | 单品防伪追溯    | <b>I码订单</b> |                |              |       |
| ▲: 追溯配置管理           | - | 厂商识别代码    | 6900000 ~   |                |              |       |
| ?] 企业信息管理           |   | 订购类型      | 请选择 👻       |                |              |       |
| 📾 散装商品追溯            | - | 单品数量(万)   | 个数          | 1万个起版 1000元/万个 |              |       |
|                     |   | 合计金额      | 自动计算        |                |              |       |
| 🖬 追溯展示              |   | 发票抬头      | 中国物品编码中心    |                |              |       |
| 3 医疗领域追溯            | ÷ | 纳税人识别号    | 0000        |                |              |       |
| 凸 订单中心              | - | 联系人手机     | 62022554    |                |              |       |
| (三 订单管理             |   | 接收发票邮箱    | 100029      |                |              |       |
| ✓ 食品安全管理            |   | 100000000 |             |                |              |       |
|                     |   | 提交订单      |             |                |              |       |
|                     |   |           |             |                |              |       |
|                     |   |           |             |                |              |       |
|                     |   |           |             |                |              |       |
|                     |   |           |             |                |              |       |
|                     |   |           |             |                |              |       |
|                     |   |           |             |                |              |       |

\*商品追溯服务是绑定 GTIN (条形码)的,若误操作删除该产品,重新添加后,依旧是激活状态。

提交订单并付款后,即可进入追溯平台首页。

## 四、开始追溯

选择左边菜单栏的【我要追溯】-【开始追溯】进入追溯页面,<u>红框</u> <u>1</u>分别显示了企业已经购买的商品追溯数量、已经使用的数量和剩余 可使用的数量,点击【购买商品追溯】即可购买更多"商品追溯"。

| <b>航</b> 易码追溯                                   | 8 |                                                      |                                 |                      |                                   |           |           | 久中国物品編码中心 ▼ () 帮助中(                |
|-------------------------------------------------|---|------------------------------------------------------|---------------------------------|----------------------|-----------------------------------|-----------|-----------|------------------------------------|
| <b>2₀</b> 我要追溯                                  | • |                                                      |                                 |                      |                                   |           |           |                                    |
| <ul> <li>开始追溯</li> <li>③ 已追溯列表</li> </ul>       |   | талаастиненталааныс полтань-<br>сэтаталаат<br>1841 б | 品的来源可查、去向可追,企业概<br>日本活動部<br>464 | I累需要实施追溯的商品编辑<br>ISA | 8数量计算费用, 80元人民;<br>剩余商品逾溯<br>1377 | ™^.<br>Ì⊒ | の正確を      | 1                                  |
| 山 检验服告                                          |   |                                                      |                                 | 0 0                  |                                   | 0.0       |           |                                    |
| <ul> <li>(+) 单品追溯</li> <li>▲計 迫溯配置管理</li> </ul> | • | 商品条码:                                                | 产品名称:                           |                      | 规格:                               |           | 状态: 全部    | ▼ 捜索                               |
| 🕄 企业信息管理                                        | • | C 同步GDS产品数据                                          |                                 |                      |                                   |           |           |                                    |
| d 散装商品追溯                                        | - | 添加产品                                                 |                                 |                      |                                   |           | 删除 批量下载二  | 作码 批量下载矢量图三维码                      |
| _                                               |   | 产品名称                                                 | 商品条码                            | 规格                   | 是否激活                              | 商品追溯码     | 已追溯批次数量 💠 | 操作                                 |
| 📭 追溯展示                                          | - | 测试                                                   | 6900000999868                   | 1立方英尺                |                                   | 858       | 0         | 批次详情 开始追溯 编辑 删除                    |
| 🔒 医疗领域追溯                                        | - | 25                                                   | 690000012420                    | 88把                  |                                   | 366 1-37  | 0         | 批次详情 开始追溯 编辑 删除                    |
| 🖰 订单中心                                          | • | 选的是                                                  | 690000009550                    | 20克                  |                                   |           | 0         | 批次详情 开始追溯 编辑 删除                    |
| (三 订单管理                                         |   | 是是是                                                  | 690000010815                    | 20克                  |                                   |           | 0         | 批次详情 开始追溯 编辑 删除                    |
| ✓ 合品安全管理                                        | - | 修改为否                                                 | 690000010907                    | 20克<br>20克           |                                   |           | 0         | 批次详情 开始追溯 编辑 删除<br>股次详情 开始追溯 编辑 删除 |
| <ul> <li>In the ACCE IN ACC</li> </ul>          |   | 修改为是吗                                                | 6900000999196                   | 20克                  |                                   |           | 0         | 能次详情 开始追溯 编辑 删除                    |
|                                                 |   | 改成是了呢                                                | 690000010938                    | 20克                  |                                   |           | 0         | 批次详情 开始追溯 编辑 删除                    |

#### 1. 同步现有条码的商品信息

若已在中国商品信息服务平台录入过产品信息,可点击【同步 GDS 产品数据】同步产品信息,如5分钟后还未显示在下方列表页中,退出账号重新登录即可。

信息同步成功后会出现下方列表页,首次登录时产品的激活状态均为 "未激活"。

| <b>航</b> 易码追溯 |                    |                       |                           |              |        |           | 久中国物品編码中心 ▼ ③ 帮助中心                       |
|---------------|--------------------|-----------------------|---------------------------|--------------|--------|-----------|------------------------------------------|
| 20 我要追溯 *     |                    |                       |                           |              |        |           |                                          |
|               | 商品追溯按照商品编码实现对每批产品的 | <b>注源可查、去向可追,企业</b> 相 | 民据需要实施追溯的商品编 <sup>品</sup> | 9数量计算费用,80元人 | 民币/个。  |           |                                          |
| ③ 已追溯列表       | 已开遍商品追溯            | 已激活商品                 |                           | 剩余商品道        |        | $\odot$   | 0-(-)-                                   |
| □□ 检验报告       | 1841 🕥             | 464                   | R                         | 1377         | /      | 购买商       | 品追溯 →                                    |
| (+) 单品追溯 ▼    |                    |                       |                           |              |        |           |                                          |
| ▲: 追溯配置管理 🔹   | 商品条码:              | 产品名称:                 |                           | 规格:          |        | 状态: 全部    | ▼ 搜索                                     |
| 企业信息管理 •      | € 同步GDS产量数据        |                       |                           |              |        |           |                                          |
| 🖶 散装商品追溯 🛛 👻  | 添加产品               |                       |                           |              |        | 删除 挑敲下载   | 12.1维码                                   |
| _             | 产品名称               | 商品条码                  | 规格                        | 是否激活         | 商品追溯码  | 已追溯批次数量 ≑ | 操作                                       |
| □ 追溯展示 -      | 测试                 | 6900000999868         | 1立方英尺                     |              |        | 0         | 批次详情 开始追溯 编辑 删除                          |
| La Allminest  | 六味艘11              | 6929020000934         | 净含量描述 15101112            |              | 128 下収 | 1         | 批次详情 开始追溯 编辑 删除                          |
| ➡ 医疗领域追溯 ▼    | 25                 | 690000012420          | 88把                       |              |        | 0         | 批次详情 开始追溯 编辑 删除                          |
| 台 订单中心 ▲      | 选的是                | 690000009550          | 20克                       |              |        | 0         | 批次详情 开始追溯 编辑 删除                          |
| (三 订单管理       | 是是是                | 690000010815          | 20克                       |              |        | 0         | 批次详情 开始追溯 编辑 删除                          |
|               | 修改为否               | 690000010907          | 20克                       |              |        | 0         | 批次详情 开始追溯 编辑 删除                          |
|               | 修改为是               | 690000010914          | 20克                       |              |        | 0         | 批次详情 开始追溯 编辑 删除                          |
|               | 修改为是吗              | 6900000999196         | 20克                       |              |        | 0         | 批次详情 开始追溯 编辑 删除                          |
|               | 改成是了呢              | 690000010938          | 20克                       |              |        | 0         | 批次详情 开始追溯 编辑 删除                          |
|               |                    |                       |                           | 6            |        | -         | an electric terror takense detaret annen |

\*激活前状态为灰色,激活后按钮变蓝。此操作为一次性操作,不可撤销。

#### 2. 新增商品

如需新增产品,点击【添加产品】,填写产品信息即可。在该平台新增的产品也会同步至"中国商品信息服务平台"

| <b>航</b> 易码追溯              |   |                 |                  |                 |                  |         |           | A中国物品编码中心 ▼ ① 帮! |
|----------------------------|---|-----------------|------------------|-----------------|------------------|---------|-----------|------------------|
| 2 <b>。</b> 我要追溯            | • |                 |                  |                 |                  |         |           |                  |
|                            |   | 商品追溯按照商品编码实现对每批 | 产品的来源可查、去向可追,企业相 | 思据需要实施追溯的商品编码数  | 2量计算费用,80元人民币/个。 |         |           |                  |
| ⑦ 已追溯列表                    |   | 已开通商品追溯         | 已激活商品            | 品追溯             | 剩余商品追溯           |         | $\odot$   |                  |
| □ 检验报告                     |   | 1841            | 464              | ज्ञ             | 1377             | 멸       | 购买商       | 品追溯 →            |
| ⊕ 单品追溯                     | - |                 |                  |                 |                  |         |           |                  |
| ▲:追溯配置管理                   | • | 商品条码:           | 产品名称:            |                 | 规 格:             |         | 状态: 全部    | ▼ 搜索             |
| 🕄 企业信息管理                   | • | C 同步GDS产品数据     |                  |                 |                  |         |           |                  |
| 🖶 散装商品追溯                   | • | 添加产品            |                  |                 |                  |         | 制除 批量下载   | 式二维码 批量下载矢量图二维码  |
| -                          |   | 产品名称            | 商品条码             | 规格              | 是否激活             | 商品追溯码   | 已追溯批次数量 ≑ | 操作               |
| □ 追溯展示                     | - | 测试              | 6900000999868    | 1立方英尺           |                  |         | 0         | 批次详情 开始追溯 编辑 删除  |
| A                          |   | 六味癮11           | 6929020000934    | 净含量描述 151011122 |                  | 1000 下蚊 | 1         | 批次详情 开始追溯 编辑 删除  |
| <ul> <li>医疗领域追溯</li> </ul> | • | 25              | 6900000012420    | 88把             |                  |         | 0         | 批次详情 开始追溯 编辑 删除  |
| 🖰 订单中心                     | • | 选的是             | 690000009550     | 20克             |                  |         | 0         | 批次详情 开始追溯 编辑 删除  |
| ▲ ● □ 中心 ▲ 新田              |   | 是是是             | 690000010815     | 20克             |                  |         | 0         | 批次详情 开始追溯 编辑 删除  |

#### 3. 激活商品追溯码

选择要做追溯的产品,点击【是否激活】按钮,激活时需二次确认,激活后不可撤销,点击【确定】后激活成功。

|      | 产品名称:     |                                | 规格:                        |          |    |
|------|-----------|--------------------------------|----------------------------|----------|----|
|      |           | 信                              | 息                          | ×        |    |
|      |           | 您正在为当前商品激活"商<br>"商品追溯"的商品数为133 | 品追溯"功能(剩余可使<br>77个),确认继续操作 | 吏用<br>?? |    |
| 商品領  | 条码        | 确定                             | 取消                         | 商品追溯码    | 已认 |
| 6900 | 000999868 | 1立方英尺                          |                            |          | 0  |
| 6929 | 020000934 | 净含量描述 15101112                 |                            | い 下载     | 1  |
| 6000 | 000040400 | ootm                           |                            |          | 0  |

#### 4. 填写追溯信息

成功激活后,即可获得对应的商品追溯二维码(未填写追溯信息的空码),**该码为预生成状态,支持后填写信息,企业可以先印刷该码。** 点击【开始追溯】,即可跳转至追溯信息填写页面

| 商品条码:       | 产品名称:         |                | 规格:  |        | 状态: 全部    | ▼ 搜索            |
|-------------|---------------|----------------|------|--------|-----------|-----------------|
| Ċ 同步GDS产品数据 |               |                |      |        |           |                 |
| 添加产品        |               |                |      |        | 删除 批量下载 二 | 维码 批量下载矢量图二维码   |
| 产品名称        | 商品条码          | 规格             | 是否激活 | 商品追溯码  | 已追溯批次数量 ≑ | 操作              |
| 测试,         | 6900000999868 | 1立方英尺          |      |        | 0         | 批次详情 开始追溯 编辑 删除 |
| 六味熊11       | 6929020000934 | 净含量描述 15101112 |      | 10歳 下载 | 1         | 批次详情开始追溯编辑删除    |
| 25          | 690000012420  | 88把            |      |        | 0         | 批次详情 开始追溯 编辑 删除 |
| 选的是         | 690000009550  | 20克            |      |        | 0         | 批次详情 开始追溯 编辑 删除 |
| 是是是         | 690000010815  | 20克            |      |        | 0         | 批次详情 开始追溯 编辑 删除 |

若商品追溯信息暂时不完整,可以先只填写必填项批次号,其他信息 可以通过【编辑】进行二次填报。

| 品名称:                                                                                                | 六味艘11                                                    |                                                                                                    |                                                                  |       |                                                                       |                                                   |                                                                                     |
|----------------------------------------------------------------------------------------------------|----------------------------------------------------------|----------------------------------------------------------------------------------------------------|------------------------------------------------------------------|-------|-----------------------------------------------------------------------|---------------------------------------------------|-------------------------------------------------------------------------------------|
| 温条码:                                                                                                | 6929020000934                                            |                                                                                                    |                                                                  |       |                                                                       |                                                   |                                                                                     |
| 品规格:                                                                                                | 净含量描述 15101112271                                        | 15101112271/135222266                                                                                                    | 59                                                               |       |                                                                       |                                                   |                                                                                     |
| 這溯信息                                                                                                |                                                          |                                                                                                    |                                                                  |       |                                                                       |                                                   |                                                                                     |
| 后AI智能分析                                                                                             |                                                          |                                                                                                    |                                                                  |       |                                                                       |                                                   |                                                                                     |
|                                                                                                    |                                                          |                                                                                                    |                                                                  |       |                                                                       |                                                   |                                                                                     |
| 进货信息                                                                                                |                                                          | 185.00                                                                                                    | 生产信息                                                             |       | 销售信息                                                                  |                                                   | 15                                                                                  |
| <b>进货信息</b><br>信息是否公开                                                                               | () NO                                                    | ata a constant a constant | 生产信息                                                             | <br>  | 销售信息<br>信息是否公开 💿 NC                                                   | <b>0</b> 7                                        | 7月時份防電货 ( <b>(</b>                                                                  |
| <ul> <li>进货信息</li> <li>信息是否公开</li> <li>2</li> <li>(1) (1) (1) (1) (1) (1) (1) (1) (1) (1)</li></ul> | () NO                                                    | atā;<br>×                                                                                                    | <b>生产信息</b><br>* 生产批次号:                                          | <br>Θ | 销售信息<br>信息是否公开 ● NC                                                   | ) <b>o</b> F                                      | 开启防伪防窜货 🤇                                                                           |
| 进货信息<br>信息是否公开<br>2<br>供应商名称                                                                        | () NO                                                    | atiti<br>S                                                                                                    | <b>生产信息</b><br>* 生产批次号:<br>生产日期:                                 | ø     | <ul> <li>销售信息</li> <li>信息是否公开 ① NC</li> <li>2</li> <li>妥告:</li> </ul> | ) <b>0</b> F                                      | 新<br>开启防伪防蜜货 ( )                                                                    |
| <ul> <li>进货信息</li> <li>信息是否公开</li> <li>2</li> <li>供应商名称</li> <li>原辅料名称</li> </ul>                   | <b>NO</b>                                                | <del>نائة:</del><br>*                                                                                                    | 生产信息 <ul> <li>・生产批次号:</li> <li>生产日期:</li> <li>有效日期:</li> </ul>   | 0     | 销售信息<br>信息是否公开 ① NC<br>2<br>销售商:<br>省份及直辖市:                           | ● チ 前选择                                           | 新<br>开启防め防策货 ( )<br>                                                                |
| 进货信息<br>信息是否公开<br>2<br>供应商名称<br>原辅料名称<br>进货批次号                                                      | • NG                                                     | × 0                                                                                                    | <b>生产信息</b><br>* 生产指次号:<br>生产日期:<br>有效日期:<br>加工数量:               | Ø     | 销售信息<br>低息显否公开 () м 2 资告商: 音的及直辖市: 场市:                                | <ul> <li>● チ</li> <li>请选择</li> <li>请选择</li> </ul> | あ<br>日白防め約室後<br>()<br>・<br>・<br>・<br>・<br>・<br>・<br>・<br>・<br>・<br>・<br>・<br>・<br>・ |
| 进货信息<br>信息是否公开<br>2<br>供应商名称<br>原稿料名称<br>进货总量内                                                      | <ul> <li>NO</li> <li>Indiana</li> <li>Indiana</li> </ul> |                                                                                                    | <b>生产信息</b> * 生产祖次号:      生产日期:      有效日期:      加工数量:      度量单位: | <br>0 | 销售信息<br>信息是否公开 ① KC<br>2<br>弱色商:<br>音的及直路市:<br>临市:<br>订单编号:           | 通道         予           请选择         请选择            | 28<br>H台防ひ約5選抜 (<br>)<br>                                                           |

在知晓产品完整追溯信息后,点击【开启 AI 智能分析】,分别填写完 进货信息、生产信息、销售信息三项内容,点击【保存】。

其中,供应商名称、销售商名称、原材料信息在首次使用时需要手动 输入,后续可以直接在下拉框中选取,有多个进货商货销售商可以通 关【添加】按钮增加。同一种原材料可以在一条信息内可以通过【/】 来标注不同的进货批次;

\*进货信息和销售信息默认为未公开状态,企业如需公开需点击按钮公开。

| 产品信息                      |                             |              |          |           |   |                                              |     |         |    |
|---------------------------|-----------------------------|--------------|----------|-----------|---|----------------------------------------------|-----|---------|----|
| 产品名称:                     | 六味熊11                       |              |          |           |   |                                              |     |         |    |
| 商品条码:                     | 6929020000934               |              |          |           |   |                                              |     |         |    |
| 产品规格:                     | 净含量描述 15101112271 151011122 | 71/135222266 | 359      |           |   |                                              |     |         |    |
| 追溯信息                      |                             |              |          |           |   |                                              |     |         |    |
| 开启AI智能分析                  | ON 0                        |              |          |           |   |                                              |     |         |    |
| 进货信息                      |                             | 添加           | 生产信息     |           |   | 销售信息                                         |     |         | 添加 |
| 信息是否公开                    | ( NO                        |              |          |           |   | 信息是否公开 NO                                    | 0   | 开启防伪防窜货 | NO |
| 1<br>• 供应商实程              | staam Him / H strater       |              | * 生产批次号: |           | 0 | 1                                            |     |         |    |
| <ul> <li>原辅料名称</li> </ul> | 安飯瓶                         |              | * 生产日期:  |           |   | <ul> <li>销售商:</li> </ul>                     |     | Ŧ       |    |
| • 进货批次号                   |                             | 0            | * 有效日期:  |           |   | 省份及直辖市:                                      | 请选择 | Ψ       |    |
| • 进货总量/使用                 |                             |              | * 加工数量:  | 28204-192 |   | 城市:                                          | 请选择 | Ψ       |    |
| * 度量单位                    | 请选择                         |              | " 设置中位:  | 141774±   | * | <ul> <li>· 以半硼亏:</li> <li>· 甾售数量:</li> </ul> |     |         |    |
|                           |                             |              |          |           |   | <ul> <li>废量单位:</li> </ul>                    | 请选择 | ~       |    |
|                           |                             |              |          |           |   |                                              |     |         |    |
|                           |                             |              |          | 1077      |   |                                              |     |         |    |
|                           |                             |              | •        |           | I |                                              |     |         |    |

#### 5. 获取批次追溯码

填写完上面的信息后,平台会生成该商品对应的批次追溯码。点击【批次详情】

| 添加产品 |               |                 |      |            | MRA REAR FOR | 土堆码 批量下载失量图二堆码  |
|------|---------------|-----------------|------|------------|--------------|-----------------|
| 产品名称 | 商品条码          | 规格              | 是否激活 | 商品追溯码      | 已追溯批次数量 😂    | 操作              |
| 测试   | 6900000999868 | 1立方英尺           | •    |            | 0            | 批次详情 开始追溯 编辑 删除 |
|      | 6929020000934 | 净含量描述 151011122 |      | <b>下</b> 载 | 4            | 批次详情 开始追溯 编辑 删除 |
| 25   | 690000012420  | 88把             | •    |            | 0            | 批次详情 开始追溯 编辑 删除 |
| 选的是  | 690000009550  | 20克             | •    |            | 0            | 批次详情 开始追溯 编辑 團除 |

选择【添加批次】新增商品其他批次信息后,即可对应的获得【批次追溯码】、该批次【追溯凭证】和该批次【追溯图谱】,批次信息填写后支持再次编辑或删除。

| 批次详情     |               |               |          |     |                      |      |            |         |
|----------|---------------|---------------|----------|-----|----------------------|------|------------|---------|
| 商品条码:    | 6929020000934 | 产品名称:         | 六味熊11    | 规格: | 净含量描述 15101112271 15 | 批次号: | Q 搜索       |         |
| ● 添加批次   |               |               |          |     |                      |      | ● 批量       | 下载追溯凭证  |
| 产品       | 名称            | 商品条码          | 生产批次号    |     | 批次追溯码                | 追溯状态 | 操作         | *       |
| 六味       | 熊11           | 6929020000934 | 90909090 |     | 「「「「「「「」」 下载         | 已追溯  | 编辑 追溯图谱 追溯 | 凭证 删除 2 |
| < 1 > 30 | 高 1 页 确定      | 共1条 15条/页 ✔   |          |     |                      |      |            |         |

通过上方搜索框可以查询某一个产品信息。点击右侧【编辑】可以对 产品的基本信息进行修改,

| 20 我要追溯           | • |                 |                                         |                 |                 |                   |            |                                                                                                    |
|-------------------|---|-----------------|-----------------------------------------|-----------------|-----------------|-------------------|------------|----------------------------------------------------------------------------------------------------|
| ⊙ 开始追溯            |   | 商品追溯按照商品编码实现对每期 | 上产品的来源可查、去向可追,企业根                       | 据需要实施追溯的商品编码数   | 量计算费用,80元人民币/个。 |                   |            |                                                                                                    |
| ⑦ 已追溯列表           |   | 已开通商品追溯         | 已激活商品                                   |                 | 剩余商品追溯          |                   | $\odot$    | 0-( )-                                                                                                    |
| 🕮 检验报告            |   | 1841            | <b>464</b>                              | لظ              | 1377            | 눰                 | 购买商品追溯     | •                                                                                                    |
| () 单品追溯           | - |                 |                                         |                 |                 |                   |            |                                                                                                    |
| <b>≛</b> ≣ 追溯配置管理 |   | 商品条码:           | 产品名称:                                   |                 | 规格:             |                   | 状态: 全部     | ★ 搜索                                                                                                    |
| 🕑 企业信息管理          | • | Ċ 同步GDS产品数据     |                                         |                 |                 |                   |            |                                                                                                    |
| 🔒 散装商品追溯          | • | 添加26品           |                                         |                 |                 |                   | 删除 批量下载二维码 | 批量下载矢量图二维码                                                                                                    |
| _                 |   | 立口化物            | an D de 10                              | 1010            | 日本神行            | 386 C3 37+388 273 |            | 10.00                                                                                                    |
|                   |   | 7 0010199       | 10000000000000000000000000000000000000  | 10m             | 2010/00/0       | 1001E3/9914-9     |            | DR TF                                                                                                    |
| 🖬 追溯展示            | • | 2510,           | 000000000000000000000000000000000000000 |                 |                 | 858               | 0 3857     | CARTON OT ACCOUNTS AND ADDRESS OF ADDRESS OF |
|                   |   | 2 V0K/HR 11     | 6929020000934                           | 冲活重损还 151011122 |                 | 1-5X              | 1 100      | 《评商 升始追溯 漏裡 關家                                                                                                    |
| • 1211 ((ALL)/))  |   | 25              | 690000012420                            | 88년             |                 |                   | 0 批2       | 《详情 开始追溯 煽攘 删除                                                                                                    |
| 🖰 订单中心            | • | 透的是             | 690000009550                            | 20克             |                 |                   | 0 批次       | 《详情 开始追溯 编辑 删除                                                                                                    |

进入"编辑页面"后可以在<u>红框1</u>上传更多商品图片,<u>红框2</u>上传商 品食品,<u>红框3</u>【产品扩展信息】填写产品更多信息,如口味等,<u>红</u> <u>框4</u>【附件信息】上传产品相关文档,如说明书等,<u>红框5</u>【产品相 关链接】上传线上售卖链接。

| <mark>航</mark> 易码追潮 |                          |                                   |           |          |                                                           | 名中国                                              | 潮急編码中心 👻          | ② 帮助中心 |
|---------------------|--------------------------|-----------------------------------|-----------|----------|-----------------------------------------------------------|--------------------------------------------------|-------------------|--------|
| 2 <b>。</b> 我要追溯 •   |                          |                                   |           |          |                                                           |                                                  |                   |        |
| ④ 开始追溯              | 编辑产品                     |                                   |           | 1        |                                                           |                                                  |                   |        |
| ② 已追溯列表             | •产品名称:                   | 六味輕11                             |           |          | 上传图片/视频                                                   |                                                  | 1                 |        |
| 印 检验报告              | *商品条码;                   | 6929020000934                     |           | 0        |                                                           | 1                                                |                   |        |
| (→ 单品追溯 ・           | * 净含量:                   | 1 克                               | ~         |          | <b>圃美多</b>                                                |                                                  |                   |        |
| ▲1 追溯配置管理 ·         | *产品规格:                   | 净含量描述 15101112271 15101112271/135 | 522226659 | 0        |                                                           |                                                  |                   |        |
| ② 企业信息管理            | *保质期(天):                 |                                   |           | 0        | 40 P (100                                                 |                                                  |                   |        |
| ₩ 款装商品追溯 •          | •产品分类:                   | 喷枪 (电动)                           |           |          | 個片要求: 商品必須占面片的2<br>或png格式; 四片名中不能带有<br>建筑: 同片不低于800*800条案 | /3以上,不能包含水印。文本; 图片<br>(符号; 最多上传5张;<br>·增片器图为纯白色。 | 经预为ipg            |        |
| -                   | *品牌名称:                   | 68                                |           |          |                                                           | Contract of the second second                    |                   |        |
|                     | •是否保密:                   | 〇是 ③ 否                            |           |          | رت<br>ا                                                   | 2                                                |                   |        |
| ☐ 医疗领域追溯 •          | <ul> <li>关键字:</li> </ul> | 未注明                               |           | 0        | <u>ا</u> ک                                                |                                                  |                   |        |
| A 订单中心 •            | *上市时间:                   | 2024-03-26                        |           |          | (存在展示10%) (2)                                             |                                                  |                   |        |
| —<br>(三 订单管理        | 建议零售价:                   | [#                                | 选择        |          | 根據要求: 视频大小不超过123                                          | 8、可上纬MP4,AVIå式。                                  |                   |        |
|                     | 产品扩展信息                   | 3                                 | 對件信息      | 1        | 1 产品相                                                     | <b>洋猫接</b> (1810年19月1日日18日)                      | a (investigation) | 5      |
|                     | 副性名称                     |                                   | (1)(1)(1) | 131 新任内容 | 操作 平台                                                     |                                                  | 19.45             |        |
|                     | 新增                       | . Tad Prose . Tad I.              | 上份        | 8(4      | 100 T                                                     | Paralaga.                                        | 1001              |        |
|                     |                          |                                   |           |          |                                                           |                                                  |                   |        |
|                     | 更多描述信息                   |                                   |           |          |                                                           |                                                  |                   |        |
|                     | H B TI                   |                                   | E 44 Q 📾  | n n n    |                                                           |                                                  |                   |        |
|                     |                          |                                   |           |          |                                                           |                                                  |                   |        |

#### 6. 查看追溯图谱&追溯凭证

追溯填写完成后,在菜单栏的"已追溯列表"中可以查看产品【追溯 图谱】和【追溯凭证】,或通过【批量下载追溯凭证】下载多个凭证。

| <mark> </mark>           |   |                                                                      |               |          |      |                 | 8.中国物品編码中心▼ ① 帮助中心    |
|--------------------------|---|----------------------------------------------------------------------|---------------|----------|------|-----------------|-----------------------|
| <b>2</b> 我要追溯            | • |                                                                      |               |          |      |                 |                       |
| <ul> <li>开始追溯</li> </ul> |   | 已追溯列表                                                                |               |          |      |                 |                       |
| ⊘ 已追溯列表                  |   | 商品条码:                                                                | 产品名称:         |          | 批次号: | Q、搜索            |                       |
| □ 检验报告                   |   |                                                                      | 1             |          |      |                 |                       |
| (+) 单品追溯                 | - | <ul> <li>         · 批量下载追溯凭证         ·         ·         ·</li></ul> |               |          |      |                 | 下载模版 选择文件 开始上传        |
| ●: 流潮影響等理                |   | 产品名称                                                                 | 商品条码          | 生产批次号    |      | 操作              | 编辑时间                  |
| ALL MILLON MO AN IS AN   |   | 六味熊11                                                                | 6929020000934 | 90909090 |      | 编辑 這溯图谱 追溯凭证 删除 | 2024-04-09 10:18:53.0 |
| 🕑 企业信息管理                 | * | 测试二维码英文添加                                                            | 6900000011089 | 20241002 |      | 编辑 追溯图谱 追溯凭证 删除 | 2024-03-21 11:21:26.0 |
|                          | - | 麻醉剂                                                                  | 6901234011111 | 20240305 |      | 编辑 這溯图谱 追溯凭证 删除 | 2024-03-05 15:27:59.0 |
|                          |   | 是小麦啤酒                                                                | 690000011010  | 111      |      | 編輯 追溯图谱 追溯凭证 删除 | 2024-03-01 16:01:02.0 |

点击【追溯凭证】即可查看并下载追溯凭证,若无产品图片则需在"开 始追溯"的【编辑】页面上传产品图片。

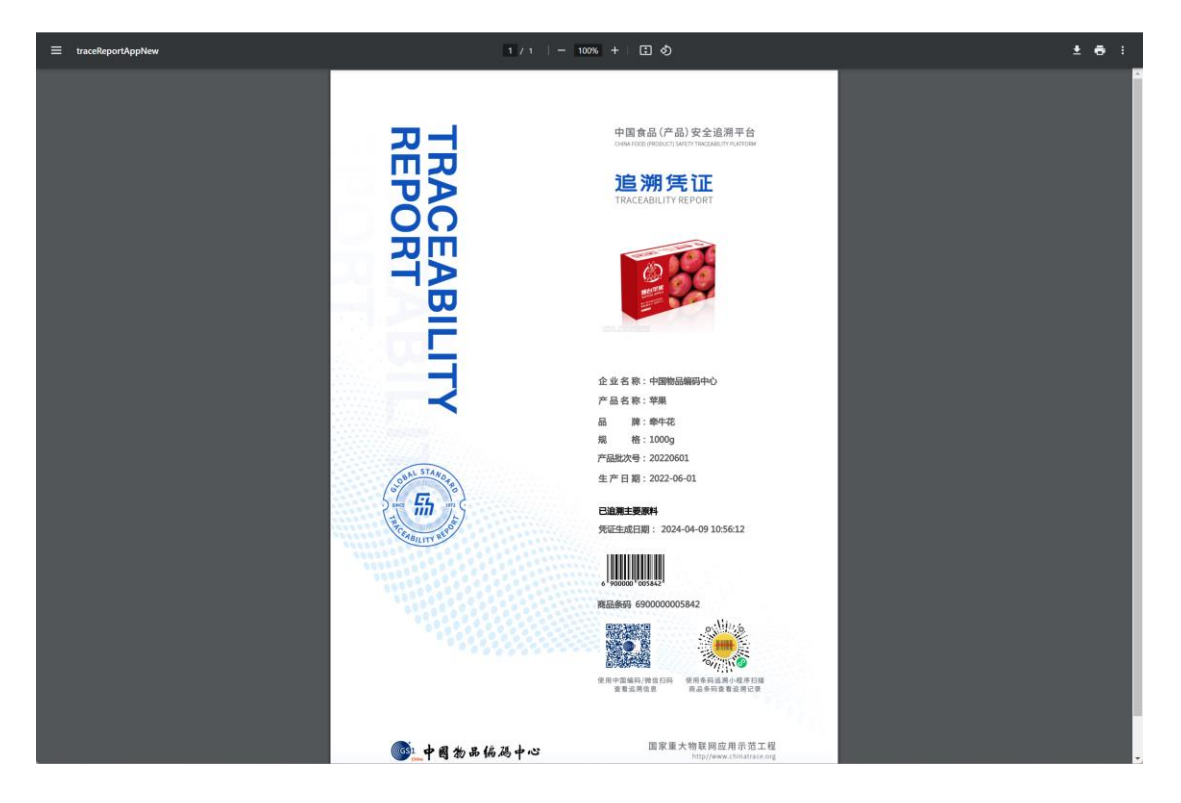

点击【追溯图谱】即可查看一键填报的内容。

| <mark>新</mark> 易码追溯 | 3 |         |              |                   |                 |                          |                             |          | 只中国物品編码中心 ▼                                | ① 帮助中 |
|---------------------|---|---------|--------------|-------------------|-----------------|--------------------------|-----------------------------|----------|--------------------------------------------|-------|
| <b>2₀</b> 我要追溯      | • |         |              |                   |                 |                          |                             |          |                                            |       |
| (➡) 单品追溯            | • | 追溯图谱    |              |                   |                 |                          |                             |          |                                            |       |
| ▲: 追溯配置管理           | • | 追溯圈谱,支持 | 数据全局分析。实现对周  | <b>[料与产品的全景</b> 面 | 像和多维追溯,动态分析原料来龙 | 法脉,掌握原料使用情               | 兄、产品流向情况                    | ,进行精准管理和 | 120.                                       |       |
| 🖓 企业信息管理            | • | 查询类型    | 生产信息查询       | Ŧ                 |                 |                          |                             |          |                                            |       |
| 🖶 散装商品追溯            | • | 产品名称    | 苹果1000g      | ▼ 商品              | 条码 690000005842 | 生产批次号                    | 20220601                    | -        | Q, 查询追溯图谱                                  |       |
| _                   |   | 商品条码    | 输入商品条码查询     | 产品                | 名称              | 生产批次号                    | 请选择                         | -        | Q, 查询追溯問讀                                  |       |
|                     |   |         |              |                   |                 |                          |                             |          |                                            |       |
| 追溯展示                | • |         | 間相転は         | 成信白               |                 | <b>4</b> 7               | 信白                          |          | 銷售信白                                       |       |
| E疗领域追溯              | • |         | D5:10+10+10- | 四旧心               |                 | ±/                       | 19-83                       |          | 조이크셔                                       |       |
| 🖰 订单中心              | • | 进货批次号   | 田记农户o        | 苹果                |                 |                          |                             |          | <b>原东自营2</b> 0 地址(天津市)<br>0 订单号(202206011) |       |
| ✓ 食品安全管理            | • |         | 用记安户内        |                   |                 | <b>苹果 生产批次</b> 等<br>中国物品 | <b>) (20220601)</b><br>前码中心 |          | o 抽屉(dBRHK)                                |       |
|                     |   | 进货批次号   | 20220325)0   | 果苹                |                 |                          |                             |          | <b>果然美味水果超市</b> 0 订单号(202206061)           |       |

同时还可以通过"上方搜索栏"【查询类型】进行多维度查询,即:通过生产、进货、销售信息查看产品的其他两项信息。

| 3. <b>溯图谱</b><br>溯图谱,支持 | 效据全局分析。实现对原         | 料与产品的全景画像和多 | 维追溯,动态分析原料来龙 | 去脉,掌握原料使用情;             | 兄、产品流向情况,                   | 进行精准管理 | 和召回。      |                             |
|-------------------------|---------------------|-------------|--------------|-------------------------|-----------------------------|--------|-----------|-----------------------------|
|                         |                     |             |              |                         |                             |        |           |                             |
| 查询类型                    | 生产信息查询              | <u> </u>    |              |                         |                             |        |           |                             |
| 产品名称                    | 生产信息查询              | 商品条码        | 690000005842 | 生产批次号                   | 20220601                    | -      | Q、查询追溯图谱  |                             |
| 商品条码                    | 进货信息查询              | 产品名称        |              | 生产批次号                   | 请选择                         | *      | Q、 查询追溯图谱 |                             |
|                         | 销售信息查询              |             |              |                         |                             |        |           |                             |
|                         | 原辅料供                | 应信息         |              | 生产                      | 信息                          |        |           | 销售信息                        |
| 进货批次号(2                 | 田记农户0               | 苹果          |              |                         |                             |        | 京东自营      | 2 0 地址(天津市)                 |
| 11404U/mm.m             | 田记农户0               | 苹果          |              | <b>苹果 生产批次号</b><br>中国物品 | <b>; (20220601)</b><br>肩码中心 |        |           | - 5+5(00000)<br>- 100日(朝阳区) |
| 进货批次号(2                 | 田记农户o<br>20220325)o | 苹果          |              | 中国物品的                   | 肩码中心                        |        | 果然美味水果    | <b>超市 ○ 地</b><br>○ 切        |

#### 7. 批量添加追溯批次

若想批量添加简单的批次信息,可以通过【下载模板】填写后【选择 文件】,点击【开始上传】上传信息,上传之后需完善详细批次信息 获取追溯图谱和追溯凭证。

| <b>航</b> 易码追溯            |                      |               |              |      |                 | 尺中国物品编码中心 ▼ ① 帮助・        |
|--------------------------|----------------------|---------------|--------------|------|-----------------|--------------------------|
| <b>2₀</b> 我要追溯 ▲         |                      |               |              |      |                 |                          |
| 开始追溯                     | 已追溯列表                |               |              |      |                 |                          |
| ◎ 已追溯列表                  | 商品条码:                | 产品名称:         |              | 批次号: | Q.搜索            |                          |
| 🛄 检验报告                   | CO. HILE THE MADE AT |               |              |      |                 |                          |
| (+) 单品追溯 -               | C HANN PARADANYCAR   |               |              |      |                 | P425242 22/11×11 71%L112 |
| • = Male = 100 Million - | 产品名称                 | 商品条码          | 生产批次号        |      | 操作              | 编辑时间                     |
|                          | 六味搬11                | 6929020000934 | 202409001    |      | 完善追溯 删除 🚱       | 2024-04-09 11:07:18.0    |
| 企业信息管理                   | 测试二维码英文添加            | 690000011089  | 202409001-11 |      | 完善追溯 删除 🕑       | 2024-04-09 11:07:18.0    |
| 🚔 散装商品追溯 🔺               | □ 六味艘11              | 6929020000934 | 90909090     |      | 编辑 追溯图谱 追溯凭证 删除 | 2024-04-09 10:18:53.0    |
|                          | 测试二维码英文添加            | 6900000011089 | 20241002     |      | 编辑 追溯图谱 追溯凭证 删除 | 2024-03-21 11:21:26.0    |
|                          | 麻醉剂                  | 6901234011111 | 20240305     |      | 编辑 迫溯图谱 迫溯凭证 删除 | 2024-03-05 15:27:59.0    |
| ፻፹ 散装商品管理  ▼             | 是小麦啤酒                | 6900000011010 | 111          |      | 编辑 追溯图谱 追溯凭证 删除 | 2024-03-01 16:01:02.0    |
| (2)产品销售                  | 礼品卡评论苦力怕             | 690000011003  | 205555       |      | 编辑 追溯图谱 追溯凭证 删除 | 2024-03-01 15:44:06.0    |
|                          | U盘测试2                | 690000010877  | A002         |      | 编辑 追溯图谱 追溯凭证 删除 | 2024-02-19 10:45:37.0    |
| _                        | 防伤口盘                 | 690000010860  | A001         |      | 编辑 追溯图谱 追溯凭证 删除 | 2024-02-18 17:32:12.0    |

## 8. 添加产品检验报告

左侧菜单栏选择【检验报告】,界面中选择【添加】,可为已完成追溯 的产品按批次添加检验报告。

| <b>船</b> 易码追溯             |        |          |       |               |        |              |      | R中国物品编码中心 ▼ | ④ 梧助 |
|---------------------------|--------|----------|-------|---------------|--------|--------------|------|-------------|------|
| ♣ 我要追溯 ▲                  |        |          |       |               |        |              |      |             |      |
| ④ 开始追溯                    | 检验报告列表 | 表        |       |               |        |              |      |             |      |
| ⑦ 已追溯列表                   | 商品条码:  |          | 产品名称: |               | 生产批次号: |              | Q,搜索 |             |      |
| 印 检验报告                    | _      |          |       |               |        |              |      |             | _    |
| <ul> <li></li></ul>       | 添加     |          |       |               |        |              |      |             | 細除   |
| • 1 M 10 20 20 20 10 10 - |        | 产品名称     |       | 产品条码          |        | 生产批次号        |      | 操作          |      |
| 1 追溯和重管理                  |        | 麻醉剂      |       | 6901234011111 |        | 20240305     |      | 详情 编辑 删除    |      |
| 🕑 企业信息管理 🔹                |        | 湿米粉      |       | 690000010723  |        | 202311020001 |      | 详情 编辑 删除    |      |
|                           |        | 1205榴莲测试 |       | 6900000010778 |        | 20231205001  |      | 详情 編組 删除    |      |
|                           |        | 测试00     |       | 690000010709  |        | 111          |      | 详情 编辑 删除    |      |
| -                         |        | 四洲荔枝糖果   |       | 690000008539  |        | 20230204     |      | 详情 编辑 删除    |      |

点击【添加】,点击【选择】勾选需要添加检验报告的产品,点击【确 定】后完善检验项等相关信息。

| 产品名称:                                 |      |           | 建坯            |             | 检验报告附件         |  |
|---------------------------------------|------|-----------|---------------|-------------|----------------|--|
| 产品条码:                                 |      |           |               |             | <u>^</u>       |  |
| 生产批次号:                                |      |           | •             |             | $\sim$         |  |
| 金淦报告证号:                               | 商品名称 |           | 批次号:          | 商品条码:       | Q.搜索           |  |
| 验报告名称:                                |      |           |               |             |                |  |
| A A A A A A A A A A A A A A A A A A A |      | 产品名称      | 商品条码          | 批次号         | Contraction of |  |
| a yan yinyi                           |      | 六味熊11     | 6929020000934 | 90909090    |                |  |
| 全验方法:                                 |      | 测试二维码英文添加 | 6900000011089 | 20241002    | _              |  |
| 金融人员:                                 |      | 麻醉剂       | 6901234011111 | 20240305    | _              |  |
|                                       |      | 是小麦啤酒     | 6900000011010 | 111         | _              |  |
| 验验报告结论:                               |      | 礼品卡评论苦力怕  | 6900000011003 | 205555      | _              |  |
| 金验报告内容:                               |      | U盘测试2     | 690000010877  | A002        | _              |  |
|                                       |      | 防伤U盘      | 690000010860  | A001        |                |  |
|                                       |      | 商品信息服务    | 6900000100899 | 68090967344 |                |  |
| 图 一                                   |      | 商品信息服务    | 6900000100899 | 2045231256  |                |  |
| 金验项信息                                 |      |           | 确定            | 取消          |                |  |

信息保存成功后可在检验报告界面进行该记录的增加、删除、修改、 查询等功能,如下图所示:

| 产品名称     | 产品条码          | 生产批次号        | 操作       |
|----------|---------------|--------------|----------|
| 麻醉剂      | 6901234011111 | 20240305     | 详情 编辑 删除 |
| 湿米粉      | 690000010723  | 202311020001 | 详情 编辑 删除 |
| 1205榴莲测试 | 690000010778  | 20231205001  | 详情 编辑 删除 |
| 测试00     | 690000010709  | 111          | 详情 編輯 删除 |
| 四洲荔枝糖果   | 690000008539  | 20230204     | 详情 编辑 删除 |

#### 五、单品追溯

#### 1. 防伪追溯码

防伪追溯码可满足单品防伪功能,通过赋予单个商品唯一二维码实现 防伪功能。平台以"电子标签"形式售出,单品电子标签即单品防伪 防窜货码,购买后,电子标签可以自行批量下载。在【防伪追溯码】 界面右上方点击【订购电子标签】,具体订购见:<u>三、年费续费/单独</u> <u>购买商品追溯或单品防伪码</u>。

| <b>航</b> 易码追溯 |                      |                             |                   |                     | 名中国物品編码中心 ▼ ○ 帮助中 |
|---------------|----------------------|-----------------------------|-------------------|---------------------|-------------------|
| 20 我要追溯 ·     |                      |                             |                   |                     |                   |
| ④ 单品追溯        | 已购买电子标签:             | 已绑定电子标签:                    |                   | 剩余电子标签:             |                   |
| Ⅲ 防伤追溯码       | 299319               | 8491                        | X                 | 298909              | - 订购电子标签 →        |
| √ 单品码绑定       |                      |                             |                   |                     |                   |
| ♡ 批次防富货预警     | 防伪追溯码                |                             |                   |                     |                   |
| ① 单品防伪防窗      |                      | .ORG/253/690000000007210528 | 1353700523        |                     |                   |
| ▲:追溯配置管理      |                      | 文称法型+<br>校社位<br>社中日期        | 局机 自定义<br>防伪码 序列号 |                     |                   |
| 企业信息管理        |                      |                             |                   |                     | 下载标签样式模板          |
|               | 订单号。                 | 0. 搜索                       |                   |                     |                   |
| _             |                      | - Dear                      |                   |                     |                   |
|               | 订单号                  | 电子标签数量                      | 序列号段              | 订单创建时间              | 銀行                |
| □ 追溯展示        | cpZc2024030515073372 | 10000                       | 00000 - 09999     | 2024-03-05 15:20:59 | 单品码详情 已用号段 点我去绑定  |

平台也提供了不同样式的标签样式,可以通过点击【下载标签样式模板】下载。

#### 2. 单品电子标签

已经激活了追溯的商品信息会同步到【单品追溯】-【防伪追溯码】 界面,以便做进一步的单品追溯。在购买电子标签后,可以在页面列 表页【单品码详情】中下载信息空白的电子标签,便于统一印刷。 \*空白的电子标签在绑定产品后会显示信息,二维码不会改变

| <b>船</b> 易码追溯    |                     |                                 |                             |                     |                      | 凡中国物品編码中心 ▼ ① 帮助      |
|------------------|---------------------|---------------------------------|-----------------------------|---------------------|----------------------|-----------------------|
| <b>2₀</b> 我要追溯 ▼ |                     |                                 |                             |                     |                      |                       |
| (+) 单品追溯         | 已购买电子标签:            | 已绑定电                            |                             | 剩余电子标签:             |                      | $\bigcirc$ $\bigcirc$ |
| 防伤追溯码            | 299319              | 1 849                           |                             | 298909              | ā                    | び购电子标签 →              |
| ✓ 单品码哪定          |                     |                                 | Σ                           |                     | ~                    |                       |
| ♡批次防窗货预警         | 防伪追溯码               |                                 |                             |                     |                      |                       |
| ① 单品防伤防窗         |                     | HINATRACE.ORG/253/69000000000   | 72105281353700523           |                     | 防<br>(5)<br>标<br>(5) |                       |
| ▲: 追溯配置管理 •      |                     | 7 68 204311484<br>文档问题。<br>段18位 | 电子转置 脉机 自定文<br>订单目期 药伪病 序列号 |                     | 条件式<br>一             |                       |
| 🕑 企业信息管理 🗸 👻     |                     |                                 |                             |                     |                      | 下载标签样式模板              |
|                  | 订单号:                | 0. 搜索                           |                             |                     |                      |                       |
| _                | 1,+ 3, <sup>-</sup> |                                 |                             |                     |                      |                       |
|                  | 订单号                 | 电子标签数量                          | 序列号段                        | 订单创建时间              |                      | 操作                    |
| □ 追溯展示 ▼         | cpZc202403051507    | 3372 10000                      | 00000 - 09999               | 2024-03-05 15:20:59 |                      | 单品码详情 已用号段 点我去绑定      |
| ● 医疗领域追溯     ・   | cpZe202403051449    | 3793 10000                      | 00000 - 09999               | 2024-03-05 15:03:05 |                      | 单品码详情 已用号段 点我去绑定      |
| A 订单中心 •         | cpZe202403051444    | 4531 10000                      | 00000 - 09999               | 2024-03-05 15:01:15 |                      | 单品码详情 已用号段 点我去绑定      |
| 0.000            | cn7f2024030514484   | 00000                           | 00000 - 19999               | 2024-03-05 15-01-13 |                      | 鱼豆瓜洋树 口用早期 古田土地定      |

点击【已用号段】,可以查看该订单已经绑定的单品码序列号,未显 示的则是还未使用的单品码。

| 绑定号段详情     |                  |      |        |                |          |
|------------|------------------|------|--------|----------------|----------|
| 商品条码:      | 产品名称:            |      | 批次号:   | Q.搜索           |          |
| 开始号段       | 结束号段             | 绑定数量 | 所绑产品名称 | 所继商品条码         | 所绑生产批次号  |
| 1          | 299              | 299  | 麻醉剂    | 06901234011111 | 20240305 |
| < 1 > 別第 1 | 页 确定 共1条 15条/页 V |      |        |                |          |

3. 单品电子标签绑定方法一

点击左侧菜单栏中的【单品码绑定】, 选择想要做单品追溯的商品和 批次,点击【绑定】。

| <b>膈</b> 易码追溯    |           |               |              |      |          | 尺中国物品編码中心 ▼ |
|------------------|-----------|---------------|--------------|------|----------|-------------|
| <b>2₀</b> 我要迫溯 • |           |               |              |      |          |             |
| ④ 单品追溯 •         | 商品条码:     | 产品名           | 察:           | 批次号: | Q,搜索     |             |
| 1111 防伪追溯码       |           |               |              |      |          |             |
| ✓ 单品码绑定          | 产品名称      | 商品条码          | 生产批次号        | 生产数量 | 电子标签绑定数量 | 操作          |
|                  | 测试二维码英文添加 | 690000011089  | 202409001-11 | 800  | 0        | 绑定 详情       |
| 0 加次的単位損害        | 六昧舰11     | 6929020000934 | 202409001    | 2    | 0        | 绑定 详情       |
| ① 单品防伤防富         | 六味甜11     | 6929020000934 | 90909090     |      | 0        | 绑定 详情       |
| •• 治潮記要答理 •      | 测试二维码英文添加 | 690000011089  | 20241002     | 100  | 0        | 纲短 详情       |
|                  | 麻醉剂       | 6901234011111 | 20240305     | 300  | 299      | 纲定详情        |

绑定时,弹窗将显示已经购买的订单号,选中电子标签订单号,输入 起止序列号后,即可绑定单品二维码。已经绑定过的序列号会显示在 "此订单已使用号段"。

#### 电子标签绑定

| 订单号:  | cpZc20 | 2403051507 | 3372 🗸 | 2024-03- | <b>-05 购</b> 买, | 共计10000个单品标签 |  |
|-------|--------|------------|--------|----------|-----------------|--------------|--|
| 此订单已( | 吏用号段:  | 1-299      | ~      |          |                 |              |  |
| 绑定起止  | 亨列号:   |            |        |          |                 |              |  |
|       |        |            |        | 绑定       | 返回              |              |  |

在绑定后,还需返回【追溯配置管理】-【销售管理】-【销售订单管 理】中添加单品流向信息。在【搜索框】种查找绑定商品的订单编号,

点击【编辑】。

\*订单编号在【开始追溯】的销售信息中已填写过,可以在【已追溯列表】中查找商品对应 批次的流向信息,记录订单编号。

| <mark>新</mark> 易码追溯 | H |            |                 |                  |      |     |          |           | A中国物品編码中心 - | ⑥ 帮助中 |
|---------------------|---|------------|-----------------|------------------|------|-----|----------|-----------|-------------|-------|
| 2 <b>。</b> 找要追溯     | • |            |                 |                  |      |     |          |           |             |       |
| ④ 单品追溯              | • | 销售订单列表     |                 |                  | _    |     |          |           |             |       |
| ▲1 追溯配置管理           | • | 衍焦商:       | x               | 「单编号: 1854674615 | 创建日期 |     | Q.搜发     |           |             |       |
| 図 进设管理              | • |            |                 |                  |      |     |          |           |             |       |
| 2 销售管理              | • | 添加         |                 |                  |      |     |          | 制的一下载模板   | 选择文件 7      | 我让传   |
| American            |   | 订单号        | 销售商             | 发战时间             | 发货人  | 收货人 | 始发地      | 目的地       | IM/F        |       |
| CO BILLING MAR      |   | 1654674615 | 山西蒙族特产店         |                  |      |     | 中国物品编码中心 | 内蒙古自治区通辽市 | 编辑 主成随货单    | 形除    |
|                     |   |            |                 |                  |      |     |          |           |             |       |
| [2] 企业信息管理          |   | 2 Mai 1 5  | 9602 PE19E 10 9 | en e             |      |     |          |           |             |       |

在【订单单品详情信息】点击【选择】

| <b>膈</b> 易码追溯              |              |            |                         |        |        |      | A中国物品編码中心 ▼ | ④ 帮助中 |
|----------------------------|--------------|------------|-------------------------|--------|--------|------|-------------|-------|
| 2₀我要追溯 ▼                   |              |            |                         |        |        |      |             |       |
| (→ 单品追溯 ・                  | 订单信息更新       |            |                         |        |        |      |             |       |
| ▲: 追溯配置管理                  | •订单编号:       | 1654674615 |                         |        |        |      |             |       |
| 🛛 进货管理 🔹                   | 发货地GLN:      |            |                         |        |        |      |             |       |
| 销售管理                       | 销售商:         | 山西蒙族特产店    | -                       |        |        |      |             |       |
| 局 销售商管理                    | 发货时间:        |            |                         |        |        |      |             |       |
| 🕄 销售订单管理                   | 发货人:         |            |                         |        |        |      |             |       |
| 企业信息管理 •                   | 始发地:         | 中国物品编码中心   |                         |        |        |      |             |       |
| 🖶 散装商品追溯 🔹                 | 收责人:         |            |                         |        |        |      |             |       |
|                            | 目的地:         | 内蒙古自治区通辽市  |                         |        |        |      |             |       |
| -                          | 订单详情信息       |            |                         |        |        |      |             |       |
| □ 追溯展示 •                   | 产品批次号        |            |                         |        |        | 损    | 护作          |       |
| <ul> <li>医疗领域追溯</li> </ul> | 新地           |            |                         |        |        |      |             |       |
| 台 订单中心 ▼                   | 7000 PHE 00  |            |                         |        |        |      |             |       |
|                            | 1] 中平mp中间加速尽 |            |                         |        |        |      |             |       |
|                            | 产品批次号        |            |                         |        |        | 34   | H.E.        |       |
|                            | * 请选择        | • 请选择      | <ul> <li>请选择</li> </ul> | •起始序列号 | •结束序列号 | ●所用电 | 额余          |       |
|                            | 子标签订单        | 数量         | 单位 请选择 🔻 选择             |        |        |      |             |       |
|                            | 新增           |            |                         |        |        |      |             |       |
|                            | L            |            |                         |        |        |      |             |       |
|                            |              |            |                         | 保存 返回  |        |      |             |       |

在弹窗中找到对应【订单详情信息】的产品及批次号。

| 销售商: 山         |                      |               |              |              | $\otimes$ |  |
|----------------|----------------------|---------------|--------------|--------------|-----------|--|
| 发货时间:          | 商品名称:                | 批次号:          | 商品条码:        |              |           |  |
| 发货人:           | Q搜索                  |               |              |              |           |  |
| 始发地: 中         |                      |               |              |              |           |  |
|                | 产品名称                 | 商品条码          | 批次号          | 个数           |           |  |
| 收货人:           | ○ 麻醉剂                | 6901234011111 | 20240305     | 299          |           |  |
| 目的地: 内         | 商品信息服务               | 690000100899  | 68090967344  | 15           |           |  |
| 江前洋塘信白         | ○ 我选了是               | 690000010846  | 20240112     | 5            |           |  |
| 的主任间归率         | ○ 烟薯25               | 690000010839  | 20240105     | 10           |           |  |
| 产品批次号          | ○ 响水大米               | 690000010808  | 202312130001 | 7            | 操作        |  |
| 新增             | 1205榴莲测试             | 690000010778  | 20231205001  | 111          |           |  |
|                | () 测试                | 690000010280  | JIJ          | 2            |           |  |
| 订单单品详情信息       | zyg专属测试(勿动)          | 690000006221  | 5544444      | 5            |           |  |
| 产品批次号          |                      | 确定            | 取消           |              | 操作        |  |
| * 202209070001 | * 690000006900       | * 牛肉          | *起始序列号 00008 | *结束序列号 00008 | *所用       |  |
| 电子标签订单 cpZc202 | 2081710222526 数量 1 单 | 位斤 🔹 🐹        |              |              |           |  |
| * 请选择          | * 请选择                | * 请选择         | *起始序列号       | *结束序列号       | *所用       |  |
| 电子标签订单         | 数量                   | 位 请选择 👻 选择    |              |              |           |  |
| 新增             |                      |               |              |              |           |  |

输入所用电子标签订单、起始序列号、结束序列号,选择单品单位, 保存后即可添加追溯信息的流向信息。

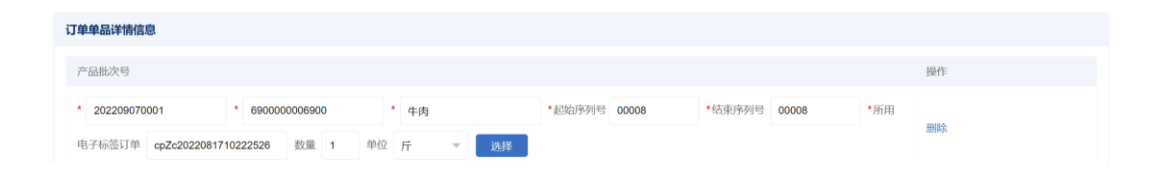

#### 4. 单品电子标签绑定方法二(推荐)

如在填写追溯信息时已经确定每个单品的流向,可在录入产品信息/ 添加商品批次时直接开启单品防伪防窜货功能。选择左侧功能栏的 【我要追溯】-【开始追溯】,在首次填写商品和批次信息时点击选择 【开启防伪防窜货】;当商品的新批次需要开启单品防伪防窜货功能 时,点击【我要追溯】-【开始追溯】最右侧【批次详情】,进入页面 后选择【添加批次】,在填入产品流向信息后选择【开启防伪防窜货】。

| <b>船</b> 易码追溯                                               |                                           |            | &中国物品编码中心 ▼ ① 帮助中                     |
|-------------------------------------------------------------|-------------------------------------------|------------|---------------------------------------|
| <ul> <li>▲ 我要追溯</li> <li>▲</li> <li>● 开始追溯</li> </ul>       | 产品信息                                      |            |                                       |
| ② 已追溯列表                                                     | 产品名称: 六妹雘11                               |            |                                       |
| □ 检验报告                                                      | 商品条码: 6929020000934                       |            |                                       |
| (+) 单品追溯 ▼                                                  | 产品规格: 净含量描述 15101112271 15101112271/13522 | 226659     |                                       |
| <ul> <li>▲II 追溯配置管理</li> <li>▼</li> <li>② 企业信息管理</li> </ul> | 追溯信息                                      |            |                                       |
| ☆ 散装商品追溯     ★                                              | 开启AI智能分析 OFF 📀                            |            |                                       |
| -                                                           | 进货信息 添加 信息是否公开 ● NO                       | 生产信息       | 销售信息 添加 信息是否公开 ● NO ● 1 开启防伤助激发 YEE ● |
| □ 追溯展示 •                                                    | 1                                         | •生产报次号:    |                                       |
| E疗领域追溯 *                                                    | 供应商名称                                     | 生产日期:      | 1 • 销售商:                              |
| 🖞 订单中心 🔹 🔹                                                  | 原語和科名称                                    | 有效日期:      | • 省份及直辖市: 请选择 👻                       |
|                                                             | 道货批次号 👻 🕑                                 | 加工支投册:     | •城市: 请选择 🔍                            |
|                                                             | 进货总量/使用量                                  | 度量单位: 干充 マ | • 订单编号:                               |
|                                                             | 度量甲位 请选择 マ                                |            | * 销售数量:                               |
|                                                             |                                           |            | • 度量单位: 请选择 👻                         |
|                                                             |                                           |            | 2 电子标签绑定: 开始绑定                        |
|                                                             |                                           |            | 起止单品序列号: -                            |

选择【开始绑定】,在弹窗中选中电子标签订单号,输入起止序列号后,即可绑定单品二维码。

| 产品信息  |    |  |
|-------|----|--|
| 产品名称: | 苹果 |  |

| 产品名称:        | 苹果   |                                               |           |         |   |   |   |           |           |           |
|--------------|------|-----------------------------------------------|-----------|---------|---|---|---|-----------|-----------|-----------|
| 商品条码:        | 6900 |                                               |           | 电子标签绑定  |   |   | × |           |           |           |
| 产品规格:        | 1000 | 订单号:<br>cpZc202403/                           |           |         |   |   | - |           |           |           |
| 追溯信息         |      | 2024-03-05 购买,共计10000个:<br>此订单已使用号段:<br>1-299 | 单品标签      |         |   |   |   |           |           |           |
| 开启AI智能分析     | ON   | 绑定起止序列号: -                                    |           |         |   |   |   |           |           |           |
| 进货信息         |      |                                               |           |         |   |   | 4 | 消售信息      |           | 添加        |
| 信息是否公开       |      |                                               |           |         |   |   |   | 信息是否公开 NO | 7 开启防伪制   | 方窜货 YES ) |
| 1<br>• 供应商名称 |      |                                               |           |         |   |   |   | 1         | 士林市小化物美和市 | -         |
| • 原辅料名称      |      |                                               |           | 确定 返回   |   |   |   | * 省份及直辖市: | 吉林省       | -<br>-    |
| • 进货批次号      |      | 20220325 👻 📀                                  |           | * 加工数量: | 5 |   |   | •城市:      | 请选择       | Ŧ         |
| • 进货总量/使用    | *    | 100 / 250                                     |           | •度量单位:  | 箱 | - |   | • 订单编号:   | 20240409A |           |
| * 度量单位       |      | 箱                                             |           |         |   |   |   | * 销售数量:   | 5         |           |
| 2            |      |                                               | $\otimes$ |         |   |   |   | • 度量单位:   | 箱         | Ŧ         |
| • 供应商名称      |      | 田记农户                                          |           |         |   |   |   | 电子标签绑定:   | 开始绑定      |           |
| • 原辅料名称      |      | 苹果                                            |           |         |   |   |   | 起止单品序列号:  | -         |           |
| • 进货批次号      |      | 20220325 🗸 📀                                  |           |         |   |   |   |           |           |           |

#### 5. 单品电子标签绑定后二次下载方法

绑定好的二维码在【单品追溯】-【单品码绑定】-【详情】中可以再次下载。

| <b>航</b> 易码追溯                                       |           |               |              |      |          | 久中国物品编码中心 ▼ |
|-----------------------------------------------------|-----------|---------------|--------------|------|----------|-------------|
| ▲ 我要追溯 ▲                                            |           |               |              |      |          |             |
| ● 开始追溯                                              | 商品条码:     | 产品名           | 称:           | 批次号: | Q搜索      |             |
| 已追溯列表                                               |           |               |              |      |          |             |
| □ 检验报告                                              | 产品名称      | 商品条码          | 生产批次号        | 生产数量 | 电子标签绑定数量 | 操作          |
|                                                     | 测试二维码英文添加 | 690000011089  | 202409001-11 | 800  | 0        | 绑定 详情       |
| <ul> <li>         ● 单品追溯      <li> </li> </li></ul> | 六味熊11     | 6929020000934 | 202409001    | 2    | 0        | 绑定 详情       |
| Ⅲ 防伪追溯码                                             | 六味熊11     | 6929020000934 | 90909090     |      | 0        | 绑定 详情       |
| <1 单品码绑定                                            | 测试二维码英文添加 | 6900000011089 | 20241002     | 100  | 0        | 绑定 详情       |
|                                                     | 麻醉剂       | 6901234011111 | 20240305     | 300  | 299      | 绑定 详情       |
| >> 批次防富货预警                                          | 是小麦啤酒     | 690000011010  | 111          | 111  | 0        | 绑定 详情       |

电子标签可自行批量下载,在下载时,平台将提供"带序号"和"无序列号"的两种二维码。由于序列号需要和二维码一一对应,所以如 果企业选择粘贴或喷绘不带序列号的二维码时,需要将序列号印刷至 商品上。

| 单品详情 | 責页                     |          |                                        |                      |          |            |        |
|------|------------------------|----------|----------------------------------------|----------------------|----------|------------|--------|
| 商品条  | 码: 0690000005842       | 产品名称: 苹果 | R                                      | 单品追溯号:               | 生产批次号:   | 20220601   | Q 捜索   |
| 北原下島 | 2二维码 ] [ 全部下载二维码       | 4        |                                        | _                    |          |            |        |
|      | 单品追溯号                  | 序列号      | 单品追溯码                                  | 电子标签订单号              | 生产批次号    | 扫码时间       | 扫码次数 💲 |
|      | 690123400000921052841. | 08099    | 10 F8 10 F8                            | cpZc2021052817425350 | 20220601 |            | 0      |
|      | 690123400000921052844. | 08098    | 10 下载 10 下载                            | cpZc2021052817425350 | 20220601 |            | 0      |
|      | 690123400000921052846. | 08097    | 1 下载 🔯 下载                              | cpZc2021052817425350 | 20220601 | 2022-09-22 | 1      |
|      | 690123400000921052841. | 08096    | 数 题 第7                                 | cpZc2021052817425350 | 20220601 |            | 0      |
|      | 690123400000921052849. | 08095    | 11 11 11 11 11 11 11 11 11 11 11 11 11 | cpZc2021052817425350 | 20220601 |            | 0      |
|      | 690123400000921052842. | 08094    | 🧱 下載 🎆 下載                              | cpZc2021052817425350 | 20220601 |            | 0      |

# 当单品二维码被粘贴到商品并被扫描后,后台将会对扫码情况做记录,包括扫码时间、扫码次数。

| 单品详情 | 页                     |       |            |             |                      |          |         |            |      |        |  |
|------|-----------------------|-------|------------|-------------|----------------------|----------|---------|------------|------|--------|--|
| 商品条  | 码: 0690000005842      | 产品名称: | 苹果         | 单品追溯号:      |                      | 生产批次号:   | 2022060 | 1          | Q,搜索 | I      |  |
| 批量下载 | 二维码 全部下载二维码           | 6     |            |             |                      |          | ſ       |            |      |        |  |
|      | 单品追溯号                 | 序列号   | 单品追溯研      | 3           | 电子标签订单号              | 生产批次号    |         | 扫码时间       |      | 扫码次数 💲 |  |
|      | 690123400000921052841 | 08099 | 100 下载     | <b>资</b> 下载 | cpZc2021052817425350 | 20220601 |         |            |      | 0      |  |
|      | 690123400000921052844 | 08098 | 「「「「「」」 下載 | 「下戦         | cpZc2021052817425350 | 20220601 |         |            |      | 0      |  |
|      | 690123400000921052846 | 08097 | 読 下載       | <b>派</b> 下载 | cpZc2021052817425350 | 20220601 |         | 2022-09-22 |      | 1      |  |
|      | 690123400000921052841 | 08096 | 素 下載       | <b>下载</b>   | cpZc2021052817425350 | 20220601 |         |            |      | 0      |  |
|      | 690123400000921052849 | 08095 | 読 下載       | 微 下载        | cpZc2021052817425350 | 20220601 |         |            |      | 0      |  |
|      | 690123400000921052842 | 08094 | 読む 下載      | <b>资</b> 下载 | cpZc2021052817425350 | 20220601 |         |            |      | 0      |  |

点击上图的【扫码次数】栏的数字,可以查看该码被扫描的详情,包括单次扫码时间、IP地址、扫码地点等。

| 次序  | 扫码时间                | IP地址                      | IP地址归属地 |
|-----|---------------------|---------------------------|---------|
| 第1次 | 2022-09-22 10:11:09 | 219.232.123.198,127.0.0.1 | 北京市     |

扫码详情记录

#### 6. 防伪防窜货

在左侧菜单栏点击【批次防窜货预警】可查看每一批次有窜货风险的产品。

| <b>船</b> 易码追溯 |              |              |            |            |                | A中国物品编码中心 ▼ |
|---------------|--------------|--------------|------------|------------|----------------|-------------|
| ▲ 我要追溯        |              |              |            |            |                |             |
| ● 开始追溯        | 批次防窜货预警列表    |              |            |            |                |             |
| ② 已追溯列表       | 商品条码:        | 产品名称:        | 4          | 生产批次号:     | Q.搜索           |             |
| □ 检验报告        |              |              |            |            |                |             |
|               | 产品名称         | 商品条码         | 生产批次号      | 发生时间       | 操作             |             |
| 中 中 山 山 洲     | 婴幼儿配方奶粉      | 690000008362 | 20221001   | 2024-04-09 | 销售详情 扫码详情 移除风险 |             |
| Ⅲ 防伤追溯码       | 即食羊杂         | 690000006061 | 2022062417 | 2024-04-08 | 销售详情 扫码详情 移除风险 |             |
| ✓ 单品码绑定       | zyg专属测试 (勿动) | 690000006221 | 75373      | 2024-02-05 | 销售详情 扫码详情 移除风险 |             |
| 5) 振动防动化器数    | 这个是否         | 690000010204 | 20230501   | 2023-05-18 | 销售详情 扫码详情 移除风险 |             |
|               | 测试矿泉水        | 690000010150 | 20230501   | 2023-05-18 | 销售详情 扫码详情 移除风险 |             |
| ① 单品防伪防窗      | 香肠(误删)       | 690000005477 | 20230203   | 2023-04-10 | 销售详情 扫码详情 移除风险 |             |

点击【销售详情】,即可了解该商品的批次中 00187-00196 号段的商 品有窜货风险。

| 批次防窜货 | 影预警列制 | 長           |         |        |         |         |       |
|-------|-------|-------------|---------|--------|---------|---------|-------|
| 商品条码: |       |             |         | 销售详情记录 |         | ×       |       |
| ŕ     |       |             |         |        |         |         |       |
|       |       |             |         |        |         |         | 183   |
|       | 次序    | 单品序列号       | 销售商名称   | 销售地    | 详细地址    | 是否有窜货风险 | 154   |
| E E   | 第2次   | 00418-00427 | 北京蒙古特产店 | 北京     | 北京蒙古特产店 | • 是     | (Prz. |
| Z     | 第1次   | 00187-00196 | 山西蒙族特产店 |        | 山西蒙族特产店 | • 否     | 殿     |
| iž    | 2     |             |         |        |         |         | l险    |
| 测     |       |             |         |        |         |         | し形金   |
| 霍     |       |             |         |        |         |         | LBQ   |

点击【扫码详情】,即可锁定有窜货风险商品的序列号和扫码 IP 归属

地。

北い方のためなんな天然をついま

| 16人的串页 | 则言列表           | 2     |         |         |                                            |                                                      |                                                                                 |             |
|--------|----------------|-------|---------|---------|--------------------------------------------|------------------------------------------------------|---------------------------------------------------------------------------------|-------------|
| 商品条码:  |                |       | >       | c       |                                            |                                                      |                                                                                 |             |
| 72     |                |       |         |         |                                            |                                                      | ()<br>()<br>()<br>()<br>()<br>()<br>()<br>()<br>()<br>()<br>()<br>()<br>()<br>( |             |
| 婴      | 次序             | 单品序列号 | 销售商名称   | 销售地     | 扫码时间                                       | IP地址                                                 | IP地址归属地                                                                         | LBA         |
| 即      | 第934次          | 00418 | 北京蒙古特产店 | 北京蒙古特产店 | 2024-04-08 11:02:46                        | 220.163.127.170,127.0.0.1                            | 昆明市                                                                             | ゆ           |
| Zy     | 第933次          | 00418 | 北京蒙古特产店 | 北京蒙古特产店 | 2024-04-08 11:02:46                        | 220.163.127.170,127.0.0.1                            | 昆明市                                                                             | UB2         |
| 这      | 第932次          | 00418 | 北京蒙古特产店 | 北京蒙古特产店 | 2024-04-06 16:40:05                        | 111.199.222.240,127.0.0.1                            | 北京市                                                                             | .际金         |
| 测      | 第931次          | 00418 | 北京蒙古特产店 | 北京蒙古特产店 | 2024-04-06 16:40:05                        | 111.199.222.240,127.0.0.1                            | 北京市                                                                             | .险          |
| 香      | 第930次          | 00195 | 山西蒙族特产店 | 山西蒙族特产店 | 2024-04-03 09:56:47                        | 106.32.66.239,127.0.0.1                              | 遵义市                                                                             | <b>(</b> )金 |
| 香      | 第931次<br>第930次 | 00418 | 北京蒙古特产店 | 北京蒙古特产店 | 2024-04-06 16:40:05<br>2024-04-03 09:56:47 | 111.199.222.240,127.0.0.1<br>106.32.66.239,127.0.0.1 | 北京市<br>遵义市                                                                      | LBA         |

在判定商品没有窜货风险后,即可点击【移除风险】,选择【移除】, 风险将会被移除。

#### 批次防窜货预警列表

| 商品条码  | 母:                                                    |                  | 移除风险 |             |            | ×          |
|-------|-------------------------------------------------------|------------------|------|-------------|------------|------------|
|       | 7 <sup>2</sup>                                        |                  |      |             | (H) (4) (5 |            |
|       | <ul><li>単品序列号</li><li>即</li><li>04000-06000</li></ul> | 销售商名称<br>健康儿童商品店 | 销售地  | 详细地址健康儿童商品店 | 是否移除       | ほ金         |
|       | Zy<br>这                                               |                  |      |             |            | より会        |
|       | 浭                                                     |                  |      |             |            | 「珍金        |
|       | 酒                                                     |                  |      |             |            | LB佥<br>LB佥 |
|       | DT.                                                   |                  |      |             |            | ほ金         |
|       | 前                                                     |                  |      |             |            | LBSQ       |
|       | <b>影</b><br>牛                                         |                  |      |             |            | し移金<br>し移金 |
|       | 4                                                     |                  |      |             |            | 、险         |
|       | 牛<br>牛                                                |                  |      |             |            | し移金        |
| < 1 2 |                                                       |                  | 和定取新 |             |            |            |

在左侧菜单栏点击【单品防伪防窜货预警】可查看防伪或窜货风险的 单品。其操作与【批次防窜货预警】相同。

| <mark>船</mark> 易码追溯 |              |                |             |                         |        |       |                     |                                | 凡中国物品编码中心 <b>、</b> | • © # |
|---------------------|--------------|----------------|-------------|-------------------------|--------|-------|---------------------|--------------------------------|--------------------|-------|
| 2 <b>。</b> 我要迫溯 •   |              |                |             |                         |        |       |                     |                                |                    |       |
| ● 开始追溯              | 单品防伪防窜货预警    |                |             |                         |        |       |                     |                                |                    |       |
| ③ 已追溯列表             | 产品名称:        |                | 产品条码:       |                         | 批次号:   |       | 单品追溯号:              |                                |                    |       |
| □ 检验报告              | 单品序列号:       |                | 风险类型:       | 请选择 👻                   | Q.搜索   | く 単置  |                     |                                |                    |       |
| <ul> <li></li></ul> |              |                |             |                         |        |       |                     |                                |                    |       |
| Ⅲ 防伤追溯码             | 产品名称         | 产品条码           | 产品批次        | 单品追溯号                   |        | 单品序列号 | 发生时间                | 风险类型                           | 操作                 |       |
| A #007080           | 商品信息服务       | 06900000100899 | 20240211    | 6900000000072401051563  | 700031 | 00031 | 2024-02-04 12:50:58 | <ul> <li>N5 伊加风游会</li> </ul>   | 销售详情 查看详情 移        | 除此    |
| ✓ ##0019992E        | 测试矿泉水        | 06900000010150 | 20231011    | 69000000000072307262882 | 200077 | 00077 | 2023-10-28 15:30:16 | <ul> <li>8549s04892</li> </ul> | 销售详情 查看详情 移        | 派令区的  |
| ⑤ 批次防窜货预警           | 测试矿泉水        | 0690000010150  | 20231011    | 6900000000072307262625  | 500076 | 00076 | 2023-10-27 17:20:29 | • 防伤风险                         | 销售详情 查看详情 移        | 除风险   |
| 0 #28668            | 即食羊杂         | 0690000006061  | 20220629    | 69290200000022105285090 | 900001 | 00001 | 2023-09-11 11:14:30 | • 防伤风险                         | 销售详情 查看详情 移        | 除风险   |
| () waano ono m      | 测试散装         | 9690000000321  | 20230803001 | 6900000000072307262320  | 000000 | 00000 | 2023-09-05 11:42:19 | • 防伤风险                         | 销售详情 查看详情 移        | 除风险   |
| ▲: 追溯配置管理 🔹         | zyg专属测试 (勿动) | 0690000006221  | 75373       | 69000000000072306014239 | 300199 | 00199 | 2023-08-22 17:26:50 | • 防伤风险                         | 销售详情 查看详情 移        | 除风险   |
| ○ 企业信息管理 ▼          | zyg专属测试 (勿动) | 0690000006221  | 75373       | 69000000000072306014299 | 500156 | 00156 | 2023-07-21 11:15:26 | <ul> <li> 富货风险</li> </ul>      | 销售详情 查看详情 移        | 除风险   |
| C ALLER AND A C     | zyg专属测试 (勿动) | 0690000006221  | 75373       | 69000000000072306014493 | 500180 | 00180 | 2023-07-21 11:14:22 | <ul> <li> 宜货风险</li> </ul>      | 销售详情 查看详情 移        | 除风险   |
|                     | zyg专属测试 (勿动) | 0690000006221  | 75373       | 69000000000072306014220 | 500170 | 00170 | 2023-07-21 10:55:12 | <ul> <li> 富货风险</li> </ul>      | 销售详情 查看详情 移        | 除风险   |

#### 六、追溯配置管理

#### 1. 新增供应商

在左侧菜单栏选择【进货管理】中的【供应商管理】,在显示界面中 选择【添加】。

| <mark>航</mark> 易码追溯 |        |       |            |         |     |                     | A中国物品線码中心 ▼ ① 帮助中心 |
|---------------------|--------|-------|------------|---------|-----|---------------------|--------------------|
| ♣ 我要追溯 ▼            |        |       |            |         |     |                     |                    |
| ⊕ 单品追溯 ・            | 供应商列表  |       |            |         |     |                     |                    |
| ▲: 追溯配置管理           | 供应商名称: | Q.搜索  |            |         |     |                     |                    |
| 28 进货管理             |        |       |            |         |     |                     |                    |
| 🙆 供应商管理             | 添加     |       |            |         |     | 删除                  | 下载模板 选择文件 开始上传     |
| ○ 原材料管理             | 供应商名称  | 供应商地址 | 联系电话       | 邮箱      | 联系人 | 创建时间                | 操作                 |
| C substitute        | 1000   | 汉中市北京 | 1346188443 | 9119494 | 元   | 2024-04-08 14:26:06 | 编辑 删除              |
| ☆ 原材料进货             | QWEQWE |       |            |         |     | 2024-03-25 10:05:50 | 編組 删除              |
| 🖶 进口原辅料             | 电缆供应商  |       |            |         |     | 2024-03-14 16:29:49 | 编辑 删除              |
| C) 054405100 -      | 安瓿瓶供应商 |       |            |         |     | 2024-03-05 15:28:01 | 編組 删除              |
| C HREFE             | 麻醉药供应商 |       |            |         |     | 2024-03-05 15:28:01 | 编辑目 田田市            |

进入"供应商添加"页面,填写供应商名称、供应商详细地址、对接 联系人、联系方式等相关信息。

| 供应查存取.        | 2004405 3 4=025 |   | 供应商资质信息     |
|---------------|-----------------|---|-------------|
| 业問名称:         | 消锢入你認           |   |             |
| 产许可号:         | 请输入标题           |   |             |
| 土会统一信用代<br>马: | 请输入标题           |   |             |
| 省份及直辖市        | 请选择             | Ŧ |             |
| 城市            | 请选择             | v | 文件大小不能大于12M |
| 地址:           |                 |   |             |
| 电话:           |                 |   |             |
| 『箱:           |                 |   |             |
| 联系人:          |                 |   |             |
| 共应商gln:       |                 |   |             |
| 是否保密:         | ○ 是 ○ 否         |   |             |

信息保存成功后可在供应商管理界面进行该记录的增加、删除、修改、 查询、下载信息模板并统一上传等功能。

| 供应商列表  |      |       |            |         |     |                     |             |
|--------|------|-------|------------|---------|-----|---------------------|-------------|
| 供应商名称: |      | Q搜索   |            |         |     |                     |             |
| 添加     |      |       |            |         |     | 删除 下载               | 版 选择文件 开始上传 |
| 供应     | 商名称  | 供应商地址 | 联系电话       | 邮箱      | 联系人 | 创建时间                | 操作          |
| 1000   | )    | 汉中市北京 | 1346188443 | 9119494 | 元   | 2024-04-08 14:26:06 | 编辑 删除       |
| QWE    | EQWE |       |            |         |     | 2024-03-25 10:05:50 | 编辑 删除       |
| 电缆     | 供应商  |       |            |         |     | 2024-03-14 16:29:49 | 编辑 删除       |
| 安瓿     | 瓶供应商 |       |            |         |     | 2024-03-05 15:28:01 | 编辑删除        |
| 麻醉     | 药供应商 |       |            |         |     | 2024-03-05 15:28:01 | 编辑删除        |
| 金鑫     | 电子厂  |       |            |         |     | 2024-02-19 09:57:03 | 编辑 删除       |
| 烟台     | 农科院  |       |            |         |     | 2024-01-05 14:02:47 | 编辑 删除       |

\*在【开始追溯】界面新增的供应商会自动同步到列表内,点击【编辑】即可完善供应商信息。

#### 2. 新增原材料

在左侧菜单栏选择【进货管理】中的【原材料管理】,在界面中选择 【添加】,为企业添加原辅料名称等相关信息。

| <b>膈</b> 易码追溯     |                             |                            |                |    | 久中国物品编码中心 ▼ | ④ 帮助中心 |
|-------------------|-----------------------------|----------------------------|----------------|----|-------------|--------|
| <b>2₀</b> 我要追溯    | •                           |                            |                |    |             |        |
| (→ 单品追溯           | 添加原辅料                       |                            |                |    |             |        |
| <b>▲</b> ! 追溯配置管理 | <ul> <li>/原辅料名称:</li> </ul> | 请输入标题                      | 保质期(天数):       |    |             |        |
| 🛛 进货管理            | ▲ 商品条码:                     | 请输入标题                      | 商标:            |    |             |        |
| 🙆 供应商管理           | 原辅料规格:                      | 请输入标题                      | 原产国:           |    |             |        |
| ☐ 原材料管理           | 原辅料扩展信息                     |                            |                |    |             |        |
| 台 原材料进货           | 属性名称                        | 属性值                        |                | 操作 |             |        |
| ₩ 进口原辅料           | 新增                          |                            |                |    |             |        |
| [2] 销售管理          | • 更多描述信息                    |                            |                |    |             |        |
| 🕑 企业信息管理          | - H B TI                    | Ŧ I ⊻ S Ø J ∂ ⊞ ≣ 66 © ⊠ ⊞ | ם <u>≻</u> ה כ |    |             |        |
| 🖨 散装商品追溯          | •                           |                            |                |    |             |        |
| _                 |                             |                            |                |    |             |        |
| 口论测展示             |                             |                            |                |    |             |        |
| □ 追加除小            |                             |                            |                |    |             |        |
| ATRIDA            |                             |                            |                |    |             |        |
|                   | •                           |                            |                |    |             |        |
| ₩ prun×±E/E       |                             |                            |                |    |             |        |
|                   |                             |                            | 保存 返回          |    |             |        |

信息保存成功后可在原材料管理界面进行该记录的增加、删除、修改、 查询、下载信息模板并统一上传等功能。

#### 原材料列表

| 原辅料 | 名称:    |    | Q.搜索                |                     |         |                  |
|-----|--------|----|---------------------|---------------------|---------|------------------|
| 添加  |        |    |                     |                     | . ANIAS | : 下载模板 选择文件 开始上传 |
|     | 原辅料名称  | 规格 | 创建时间                | 修改时间                | 操作      |                  |
|     | 1      | 3  | 2024-04-08 14:01:29 | 2024-04-08 14:09:39 | 編辑 删除   |                  |
|     | 铜线     |    | 2024-03-26 15:02:56 | 2024-03-26 15:02:56 | 編祖 删除   |                  |
|     | QWEQWE |    | 2024-03-26 10:04:15 | 2024-03-26 10:04:15 | 编辑 删除   |                  |
|     | QWEQWE |    | 2024-03-26 10:00:40 | 2024-03-26 10:00:40 | 编辑 删除   |                  |
|     | QWEQWE |    | 2024-03-25 10:05:50 | 2024-03-25 10:05:50 | 编辑 删除   |                  |
|     | 铜线     |    | 2024-03-14 16:29:49 | 2024-03-14 16:29:49 | 编辑 删除   |                  |
|     |        |    |                     |                     |         |                  |

\*在【开始追溯】界面新增的原材料会自动同步到列表内,点击【编辑】即可完善原材料信息。

#### 3. 新增原材料进货

在左侧菜单栏选择【进货管理】中的【原材料进货管理】,在界面中选择【添加】,为企业添加原辅料名称、供应商名称、原材料类型等相关信息。

| <mark>船</mark> 易码追溯        |            |                                |                               |             | A中国物品编码中心 ▼ |
|----------------------------|------------|--------------------------------|-------------------------------|-------------|-------------|
| 🕹 我要追溯 🔹                   |            |                                |                               |             |             |
| ⊕ 单品追溯 •                   | 添加进货信息     |                                |                               |             |             |
| ▲:: 迫溯配置管理 🔺               | * 货物名称     | 请选择    ▽                       |                               | 检验报告图片信息    |             |
| ₩ 进货管理 ▲                   | 商品条码       | 请选择 🗸                          | 国内条码以069开头                    |             |             |
| 🙆 供应商管理                    | 供应商产品批次号:  | 请输入标题                          | 供应商的原批次号 举例: 20180607,如没有填写 - |             |             |
| ☐ 原材料管理                    | • 供应商名称:   | 1000 ~                         |                               |             |             |
| 台 原材料进货                    | • 原材料分类:   | ○ 冷冻 ○ 副食品 ○ 粮油 ○ 生鲜 ○ 果蔬 ○ 其他 |                               | 文件大小不能大于12M |             |
| <ul> <li>● 新售管理</li> </ul> | 验收负责人:     |                                |                               |             |             |
| 企业信息管理 •                   | 进货日期:      |                                |                               |             |             |
| ➡ 散装商品追溯 ▼                 | 进齿数量:      |                                |                               |             |             |
| -                          | 库存:<br>单位: | 千克 🔻                           |                               |             |             |
| □ 追溯展示 ▼                   | 验收结论:      | ○ 合格 ○ 不合格                     |                               |             |             |
| € 医疗领域追溯 🔹                 | 验收报告:      | 请输入内容                          |                               |             |             |
| 🖞 订单中心 🔹 👻                 |            |                                |                               |             |             |
|                            |            |                                | s                             |             |             |
|                            |            |                                | (4 <b>7</b> ) Jeo             |             |             |

信息保存成功后可在原材料进货管理界面进行该记录的增加、删除、修改、查询等功能。

| 原辅料 | 进货列表    |        |        |      |      |            |            |       |    |
|-----|---------|--------|--------|------|------|------------|------------|-------|----|
| 原轴  | 斛半进货名称: |        | 供应商名称: |      | Q,搜索 |            |            |       |    |
| 添加  |         |        |        |      |      |            |            |       | 删除 |
|     | 进货名称    | 供应商    | 进货批次号  | 进货日期 | 进货数量 | 创建时间       | 修改时间       | 操作    |    |
|     | 安瓿瓶     | 安瓿瓶供应商 |        |      |      | 2024-04-09 | 2024-04-09 | 编辑 删除 |    |
|     | QWEQWE  |        |        |      |      | 2024-04-08 |            | 编辑 删除 |    |
|     | 宋思超测试   |        |        |      |      | 2024-04-08 |            | 编辑删除  |    |
|     | 铜线      |        |        |      |      | 2024-04-08 |            | 编辑 删除 |    |

当有进口原材料进货时在左侧菜单栏选择【进货管理】中的【进口原 材料进货管理】,该页的必填项较普通原材料进货相比更多,包括新 冠检测、入境信息等,其他操作均等同于原材料进货管理。

| <b>航</b> 易码追溯              |                      |                                                                                                 |                               |                          | 尺中国物品编码中心 ▼ | ① 帮助中心 |
|----------------------------|----------------------|-------------------------------------------------------------------------------------------------|-------------------------------|--------------------------|-------------|--------|
| 2₀我要追溯 ▼                   |                      |                                                                                                 |                               |                          |             |        |
| (→ 单品追溯 -                  | 添加进货信息               |                                                                                                 |                               |                          |             |        |
| <b>▲</b> II 迫溯配置管理 ▲       | * 货物名称               | 请选择                                                                                             |                               | 产品图片信息                   |             |        |
| 28 进货管理 •                  | 商品条码                 | 请选择                                                                                             | 国内条码以069开头                    |                          |             |        |
| ▲ 供应商管理                    | 供应商产品批次号:            | 请输入标题                                                                                           | 供应商的原账次号 举例: 20180607,如没有填写 - |                          |             |        |
|                            | * 供应商名称:             | 1000 ~                                                                                          |                               |                          |             |        |
| ☆ 原材料进货… ☆ 进口原辅料…          | • 原材料分类:             | <ul> <li>○ 冷冻</li> <li>○ 副食品</li> <li>○ 無疏</li> <li>○ 其鮮</li> <li>○ 果疏</li> <li>○ 其他</li> </ul> |                               | 文件大小不能大于12M              |             |        |
| [5] 销售管理 👻                 | 验收负责人:               |                                                                                                 |                               | 核酸检测合格证                  |             |        |
|                            | * 进货日期:              |                                                                                                 |                               |                          |             |        |
| ● 正亚由忠喜建 ・                 | 进货数量:                |                                                                                                 |                               |                          |             |        |
| (iii) including particular | 库存:                  |                                                                                                 |                               |                          |             |        |
| -                          | 单位:                  | 千克 🔻                                                                                            |                               | 文件大小不能大于12M              |             |        |
| □ 追溯展示 ▼                   | * 验收结论:              | ○ 合格 ○ 不合格                                                                                      |                               | 入境货物检验证明                 |             |        |
| 医疗领域追溯                     | 验收报告:                | 请输入内容                                                                                           |                               |                          |             |        |
| 台 订单中心 🔹                   |                      |                                                                                                 |                               |                          |             |        |
|                            | * 追溯码:               |                                                                                                 | 6                             |                          |             |        |
|                            | • 厥)**国:             |                                                                                                 |                               |                          |             |        |
|                            | * 进口口岸:              |                                                                                                 |                               | ×年天小小龍大于12M<br>检验处理结果报告单 |             |        |
|                            | • \$CENTRAL BLACK    |                                                                                                 |                               |                          |             |        |
|                            | ·新亚和林林母恒测<br>报告编号:   |                                                                                                 |                               |                          |             |        |
|                            | · ACRETZ4845-MILLOUM |                                                                                                 |                               |                          |             |        |

#### 4. 新增销售商

在左侧菜单栏选择【销售管理】中的【销售商管理】,在界面中选择 【添加】,为企业添加销售商名称、销售商详细地址、对接联系人、 联系方式等相关信息。

| <mark>航</mark> 易码追溯 | 明 |               |            |    |         | A中国物品编码中心 ▼ | ① 帮助中心 |
|---------------------|---|---------------|------------|----|---------|-------------|--------|
| <b>2₀</b> 我要追溯      | • |               |            |    |         |             |        |
| ④ 单品追溯              | • | 销售商添加         |            |    |         |             |        |
| <b>▲</b> 1 追溯配置管理   | • | ▲销售商名称:       | 请输入标题      |    | 销售商资质信息 |             |        |
| ₩2 进货管理             | • | 生产许可证号:       | 请输入标题      |    |         |             |        |
| 🕑 销售管理              | • | 社会統一信用代<br>码· | 请输入标题      |    |         |             |        |
| 🕼 销售商管理             |   | * 省船及直辖市      | 清洗经        |    |         |             |        |
| 🕄 销售订单管理            |   | * 城市          | #38.29<br> |    |         |             |        |
| ① 企业信息管理            |   | * trible :    |            |    |         |             |        |
| 台 散装商品追溯            | • | *电话:          |            |    |         |             |        |
| _                   |   | 由5种1:         |            |    |         |             |        |
| 🖬 迫溯展示              | • | *联系人:         |            |    |         |             |        |
| E 医疗领域追溯            | • | 销售商gin:       |            |    |         |             |        |
| 🖰 订单中心              | • | 是否保密:         | ○ 是 ○ 否    |    |         |             |        |
| ♥ 食品安全管理            | • |               |            | 84 |         |             |        |

添加保存成功后可在销售商管理界面进行该记录的增加、删除、修改、

## 查询、下载信息模板并统一上传等功能。

| 销售商               | 列表      |              |             |       |        |                     |                |
|-------------------|---------|--------------|-------------|-------|--------|---------------------|----------------|
| 销售                | 商名称:    | Q搜索          |             |       |        |                     |                |
| 添加                | 1       |              |             |       |        | 删除                  | 下载操板 选择文件 开始上传 |
|                   | 销售商名称   | 销售商地址        | 联系电话        | 邮箱    | 联系人    | 创建时间                | 操作             |
|                   | 京       | 呼和浩特市蒙古      | 18876435188 | 77777 | lo     | 2024-04-08 14:43:20 | 编辑 删除          |
|                   | 骨科医院外科  |              |             |       |        | 2024-03-05 15:28:01 | 編辑 删除          |
|                   | 金士科技专卖店 |              |             |       |        | 2024-02-18 17:31:53 | 编辑 删除          |
|                   | 古浪超市    | 大连市辽宁省大连市大旗路 | 13333332222 |       | jojoba | 2024-02-04 12:34:51 | 编辑 删除          |
|                   | 烟台超市    |              |             |       |        | 2024-01-05 14:02:47 | 編組 删除          |
| *在 <b>丨</b><br>息。 | 【开始追溯】  | 界面新增的银       | 肖售商会日       | 自动同步  | 到列表内,  | 点击【编辑】              | 即可完善销售商信       |

#### 5. 新增销售订单

在左侧菜单栏选择【销售管理】中的【销售订单管理】,在界面中选择【添加】,添加销售订单编号、目的地详细地址、产品的批次或单品信息(详见<u>五、单品追溯</u>)等相关信息。

| <b>航</b> 易码追溯 | 朝 |          |         |             | A中国物品编码中心 ▼ | ① 帮助中心 |
|---------------|---|----------|---------|-------------|-------------|--------|
| 20 我要追溯       | • |          |         |             |             |        |
| (中 单品追溯)      | • | 订甲信息添加   |         |             |             |        |
| ▲: 迫溯配置管理     | • | • 订单编号:  | 请输入订单编号 |             |             |        |
| ₩2 进货管理       | • | 发货地GLN:  |         |             |             |        |
| 🕃 销售管理        | • | 销售商:     | 京       |             |             |        |
| 🕼 销售商管理       |   | 发货时间:    |         |             |             |        |
| 🕄 銷售订单管理      | 2 | 发街人:     |         |             |             |        |
| 🕑 企业信息管理      | • | 始发地:     |         |             |             |        |
| 🖶 散装商品追溯      | • | 收货人:     |         |             |             |        |
| _             |   | * 曾份及直辖市 | 请选择     |             |             |        |
|               |   | * 城市     | 请选择     |             |             |        |
| □ 追溯展示        | • | 目的地:     |         |             |             |        |
| E疗领域追溯        | • | 订单批次详情信息 |         |             |             |        |
|               | • | 产品批次号    |         |             | 操作          |        |
| ✓ 貸品安全管理      | • | 新增       |         |             |             |        |
|               |   | 订单单品详情信息 |         |             |             |        |
|               |   | 单品详情信息   |         |             | 操作          |        |
|               |   | 新增       |         |             |             |        |
|               |   |          |         |             |             |        |
|               |   |          |         | (9.47 )3500 |             |        |
|               |   |          |         |             |             |        |

添加保存成功后可在销售订单管理界面进行该记录的增加、删除、修

# 改、查询、下载信息模板并统一上传等功能。

销售订单列表

| 销售商 | i:               | 订单编号:   |      | 创建日期: |     | Q.搜索     |                |             |
|-----|------------------|---------|------|-------|-----|----------|----------------|-------------|
| 添加  |                  |         |      |       |     |          | <b>删除</b> 下载模板 | 选择文件 开始上传   |
|     | 订单号              | 销售商     | 发货时间 | 发货人   | 收货人 | 始发地      | 目的地            | 操作          |
|     | null             | 金士科技专卖店 |      |       |     | 中国物品编码中心 |                | 编辑 生成随货单 删除 |
|     | 20240306         | 骨科医院外科  |      |       |     | 中国物品编码中心 |                | 编辑 生成随货单 删除 |
|     | null             | 金士科技专卖店 |      |       |     | 中国物品编码中心 |                | 编辑 生成随货单 删除 |
|     | 5677777777777777 | 古浪超市    |      |       |     | 中国物品编码中心 | 辽宁省大连市大旗       | 编辑 生成融货单 删除 |
|     | 20240219A        | 金士科技专卖店 |      |       |     | 中国物品编码中心 | 广东省珠海市         | 编辑 生成随货单 删除 |

\*在【开始追溯】界面新增的销售订单会自动同步到列表内,点击【编辑】即可填写订单详细信息。

#### 七、企业信息管理

#### 1. 新增企业资质

在左侧菜单栏选择【企业资质管理】,界面中选择【添加】,即可为企 业添加企业法人营业执照、工业产品生产许可证、ISO相关认证、有 机绿色食品认证、食品流通许可证等相关证件信息。

| <b>航</b> 易码追溯                           |          |                         |               | 久中国物品編码中心 ▼ |
|-----------------------------------------|----------|-------------------------|---------------|-------------|
| 20 我要追溯 👻                               |          |                         |               |             |
| ⊕ 单品追溯 ・                                | 企业资质添加   |                         |               |             |
| ▲:追溯配置管理 ▼                              | *企业资质类型: | 企业法人营业执照                |               | 资质证书        |
| 🕑 企业信息管理 🔺                              | *企业资质代码; | 请输入企业资质代码               |               |             |
| Q 企业资质管理                                | 发证单位:    |                         |               |             |
| 🎟 企业介绍                                  | 发证时间:    |                         |               |             |
|                                         | 有效期:     |                         | () 非永久)       |             |
| -                                       | 许可范围:    | 请输入许可范围                 |               |             |
| □ 追溯展示 ▼                                |          |                         |               |             |
| ➡ 医疗领域追溯 🔹                              |          | · 建多5001<br>还可以输入500个字符 |               |             |
| 🛆 订单中心 🗸                                | 是否向公众公开: | ○ 是 ○ 否                 |               |             |
| <ul> <li>✓ 食品安全管理</li> <li>▼</li> </ul> |          |                         | <b>保</b> 存 返回 |             |

目前,资质的添加方式还包括上传图片自动识别(仅支持法人营业执照)、通过填写文件模板上传两种方式。添加保存成功后可在企业资质管理界面进行该记录的增加、删除、修改、查询等功能。

#### 2. 添加企业介绍

企业概况、主营产品与业务、优势与产品特色等信息可在此处展示。

| <b>航</b> 易码追溯 | 1 |                  |                                                                                                    |                                    | &中国物品编码中心 ▼ ()                                                                                                    |
|---------------|---|------------------|----------------------------------------------------------------------------------------------------|------------------------------------|----------------------------------------------------------------------------------------------------|
| 20 我要追溯       | • |                  |                                                                                                    |                                    |                                                                                                    |
| (土) 单品追溯      | • | 企业介绍管            | 理                                                                                                    |                                    |                                                                                                    |
| ▲: 追溯配置管理     | • | 企业名称             | 中国物品编码中心                                                                                                    | 上传移动端展示图                           | 移动端示意图                                                                                                    |
| 9 企业信息管理      | • | 联系方式             | 23477373                                                                                                    |                                    | Same                                                                                                    |
| ♀ 企业资质管理      |   | 账户手机号            | 13501248039                                                                                                 |                                    | - 20                                                                                                    |
|               |   |                  | 说明: 读手机号(20日于数量平台                                                                                           | 例比研究: 期份必须3000m的内容: 图片不            |                                                                                                    |
| ➡ 散装商品追溯      | • | 企业地址             | 皇城国际B座33                                                                                                    | 低于400700徽旗                         | < N.                                                                                                    |
|               |   | 企业概况             |                                                                                                    |                                    | 11 11 11 11 11                                                                                                    |
|               |   | 中国物品编码<br>术的专门机构 | 码中心是统一组织、协调、管理我国商品条码、物品编码与自动识别技<br>句,隶属于国家市场监督管理总局,1988年成立,1991年4月代表我国                                      | 上传会业宣传调新                           |                                                                                                    |
| 2 追溯展示        | - | 加入国际物品           | 品编码组织(GS1),负责推广国际通用的、开放的、跨行业的全球统<br>II供应链管理标准,向社会提供公共服务平台和标准化解决方案。<br>< < < < < < < < < < < < < < < < < < < |                                    | ACC REPORT AND A VIEW OF A VIEW OF A |
| ♀ 医疗领域追溯      | • |                  | <i>"</i>                                                                                                    | 删除视频                               |                                                                                                    |
| 凸 订单中心        | • | 主营产品与业           | 络                                                                                                    | 根脑要求:根据大小不超过12余,可上传<br>MP4,AVII密定。 |                                                                                                    |
| 食品安全管理        | • | 中国物品编码<br>研发、标准制 | 码中心在全国设有47个分支机构,形成了覆盖全国的集编码管理、技术<br>制定、应用推广以及技术服务为一体的工作体系。                                                  |                                    |                                                                                                    |

其他功能包括:

(1) 绑定登录手机号:在【账户手机号】填写手机号可为账号绑定用于登录追溯平台的手机号,该手机号不会对外展示。

| <b>船</b> 易码追溯 |             |            |
|---------------|-------------|------------|
| 2 我要追溯 ▼      |             |            |
| (→ 单品追溯 •     | 企业介绍管理      |            |
| ▲: 追溯配置管理 🔹 🔻 | 企业名称 中国物    | 勿品编码中心     |
| ⑦ 企业信息管理 ▲    | 联系方式 23477  | 7373       |
| 企业资质管理        | 账户手机号 13501 | 1248039    |
| ▣ 企业介绍        | 说明: 该       | 手机号仅用于登录平台 |
|               | 企业地址皇城国     | 国际B座33     |

(2) 上传移动端展示图:可在此处上传品牌宣传图,替换手机扫码 界面的默认图片。

| <b>船</b> 易码追溯   |   |        |                                 |                                           | A中国物品编码中心 ▼ ① 帮助中心           |
|-----------------|---|--------|---------------------------------|-------------------------------------------|------------------------------|
| 2 <b>0</b> 我要追溯 | • |        |                                 |                                           |                              |
| (+) 单品追溯        | • | 企业介绍管  | 理                               |                                           |                              |
| ▲:: 追溯配置管理      | • | 企业名称   | 中国物品编码中心                        | 上传移动端展示图                                  | 移动端示意图                       |
| ○ 企业信息管理        | • | 联系方式   | 23477373                        | -+                                        | ©_+16+44+-0                  |
| 企业资质管理          |   | 账户手机号  | 13501248039                     |                                           |                              |
| 匣 企业介绍          |   |        | 说明: 读手机号仅用于意录平台                 | 阳户面式,阳户水深头seatere 树子,阳户子                  |                              |
| ➡ 散装商品追溯        |   | 企业地址   | 皇城国际B座33                        | 图片变形:图片把刻UAIpgsQpngHaz。图片小<br>低于400*700像素 | <                            |
|                 |   | 企业概况   |                                 |                                           | X.0. <b>9 44 17 18 1</b> .12 |
| -               |   | 中国物品编码 | 3中心是统一组织、协调、管理我国商品条码、物品编码与自动识别技 |                                           |                              |

点击图片框上传图片,等待 1-2 秒后,手机扫码界面的展示图将替换 为上传的新图片,如下图所示

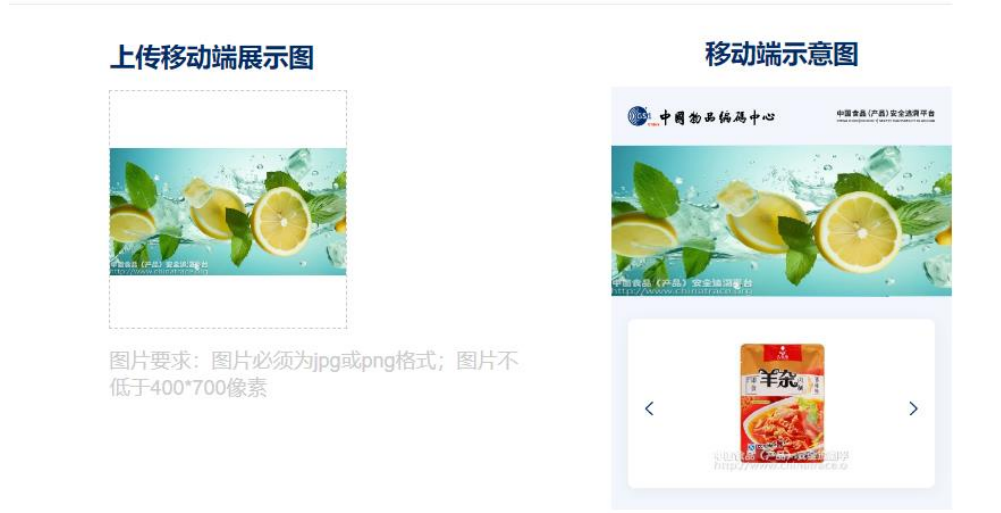

如需回复默认展示图,将鼠标移动至图片框,点击删除按钮即可。

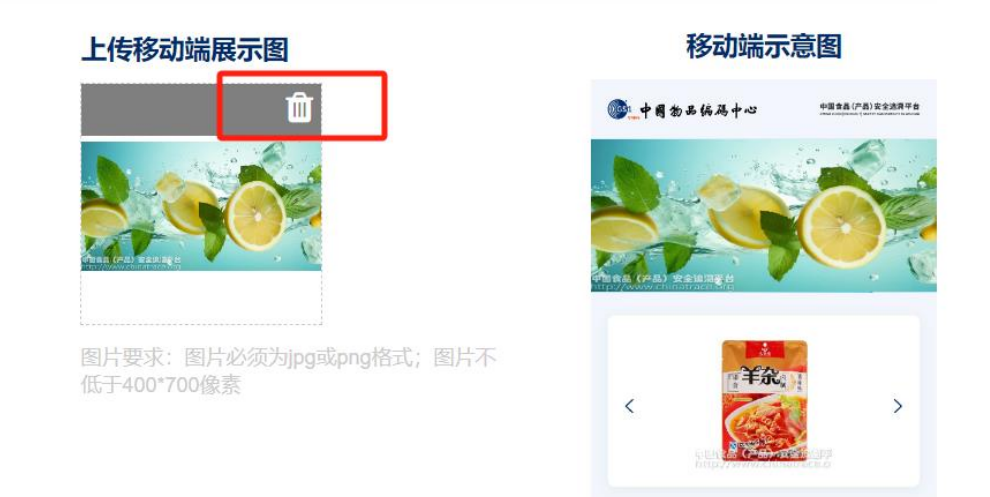

(3) 上传企业宣传视频:可在此处上传企业相关视频,如需删除点

击【删除视频】即可。

#### 企业介绍管理

| 企业名称                       | 中国物品编码中心                                                                                                    | 上传移动端展示图                           | 移动端示意图                               |
|----------------------------|----------------------------------------------------------------------------------------------------|------------------------------------|--------------------------------------|
| 联系方式                       | 23477373                                                                                                    |                                    | •••••••••••••••••••••••••••••••••••• |
| 账户手机号                      | 13501248039                                                                                                    |                                    | - Participation - Participation      |
|                            | 说明:该手机号仅用于塑泉平台                                                                                                 |                                    |                                      |
| 企业地址                       | 皇城国际B座33                                                                                                    | 图片要求:图片必须为ipg或png格式;图片不低于400*700像素 | TTAL I                               |
| <b>企业概况</b><br>中国物品编码      | 9中心是统一组织、协调、管理我国商品条码、物品编码与自动识别技                                                                                |                                    |                                      |
| 术的专门机构<br>加入国际物品<br>一标识系统和 | 為,隶属于国家市场监督管理总局,1988年成立,1991年4月代表我国<br>遺屬和组织(GS1),负责推广国际通用的,开放的,跨行业的全球统<br>印供应销管理标准,向社会提供公共服务平台和标准化解决方案。<br>// |                                    |                                      |
| 主营产品与业                     | 务                                                                                                    | 视频要求: 视频大小不超过12兆, 可上传              | ► <b>● □</b> :                       |
| 中国物品编码                     | 9中心在全国设有47个分支机构,形成了覆盖全国的集编码管理、技术<br>□中 成田堆广门花社+配条+1-1+tb1Tルは考                                                  | DIE 9 , AVIESTA.                   |                                      |

\*以上信息填写既展示,不填写不展示。

## 八、散装商品追溯(该功能即将更新)

点击【添加产品】,填写产品的基本信息

| <mark>航</mark> 易码追溯 |                                      |                                                   |                            |                |           | 久中国物品編码中心 ▼ ① 帮助中心                       |
|---------------------|--------------------------------------|---------------------------------------------------|----------------------------|----------------|-----------|------------------------------------------|
| ♣ 我要追溯 ▲            |                                      |                                                   |                            |                |           |                                          |
| ⊙ 开始追溯              | 散装商品追溯                               |                                                   |                            |                |           |                                          |
| ③ 已追溯列表             | 。                                    | 上度 面积 体积第) 生成时的条件                                 | - 49-20-20-20-20-202       |                |           |                                          |
| 🛄 检验报告              | <ul> <li>支持实时打印追溯标签,消费者扫:</li> </ul> | 6. Cre、milet、white),主加加加速源。<br>時了解产品介绍和追溯信息,为企业轻松 | 、二·田••和Ш加加小亚。<br>实现散装商品追溯。 |                |           |                                          |
| ⊕ 単品追溯 •            | 商品追溯按照商品编码实现对每批产品的系                  | <b>注源可查、</b> 去向可追,企业根据需要实施)                       | 自溯的商品编码数量计算                | [费用, 80元人民币/个。 |           |                                          |
| ▲: 追溯配置管理 🔹         | 已开通商品追溯                              | 已激活商品追溯                                           |                            | 剩余商品追溯         |           | $\odot$ $\sim$                           |
| ₽ 企业信息管理 ▼          | 1841 🕎                               | 464                                               | শ্ব                        | 1377           | ਡਿ        | 四月 19 日 19 日 19 日 19 日 19 日 19 日 19 日 19 |
| 🖶 散装商品追溯 🔹          |                                      |                                                   |                            |                |           |                                          |
| _                   | 商品条码:                                | 产品名称:                                             |                            | Q,搜索           |           |                                          |
| □ 追溯展示 ▼            | 添加产品                                 |                                                   |                            |                | HIS       | 余 批量下载二维码 批量下载矢量图二维码                     |
| E疗领域追溯              | 产品名称                                 | 商品条码                                              | 规格                         | 商品追溯码          | 已追溯批次数量 ⇔ | 操作                                       |

包括产品名称、规格、图片等,根据散装商品种类,选择不同的追溯

模板

| 添加产品       |          |       |   |                                                |
|------------|----------|-------|---|------------------------------------------------|
| * 产品名称:    |          |       |   | 上传图片                                           |
| •商品条码:     | 9        | 自动编码  | 0 |                                                |
| * 产品规格:    |          |       | • |                                                |
| • 保质期 (天): |          |       | Θ |                                                |
| • 产品分类:    |          |       |   |                                                |
| •品牌名称:     |          |       |   | 要求:商品必须占图片的2/3以上,不能包含水印、文本;<br>图片必须为ing或nag格式: |
| • 是否保密:    | ○ 是 ○ 否  |       |   | 图片80次为时如如即时间。<br>图片8中不能带有.符号;<br>最多上传5张:       |
| • 关键字:     |          |       | • | 建议: 图片不低于800*800像素;<br>图片背景为纯白色;               |
| * 上市时间:    |          |       |   |                                                |
| 建议零售价:     |          | 请选择 ~ |   |                                                |
| *迫溯模板:     | 通用模板     |       |   |                                                |
| 上传视频       | 通用模板     |       |   |                                                |
| 1.46-1014  | 种植(养殖)模板 |       |   |                                                |

填写完成保存后,点击【开始追溯】或【种养殖追溯】填报信息

| 商品条码: | 产品名称:         | Q.披索 |           |            |     |
|-------|---------------|------|-----------|------------|-----|
| 添加产品  |               |      |           |            | MIR |
| 产品名称  | 商品条码          | 规格   | 已追溯批次数量 ♀ | 操作         |     |
| 200   | 9690000000543 | 10个  | 15        | 开始追溯 编辑 删除 |     |
| 苹果    | 9690000000536 | 12   | 2         | 开始追溯 資料 删除 |     |
| 2134  | 9690000000529 | 2134 | 0         | 开始追溯 编辑 删除 |     |

在追溯页面填写进货信息、生产信息并保存

| 产品名称: 散         | 装糖果        |     |             |   |
|-----------------|------------|-----|-------------|---|
| 商品条码: 69        | 0000000314 |     |             |   |
| 产品规格: 约         | 11.5千克每袋   |     |             |   |
|                 |            |     |             |   |
| 信息              |            |     |             |   |
| 开启AI智能分析        | 0          |     |             |   |
| 货信息             |            | ●添加 | 生产信息        |   |
|                 | 是否保密:      | NO  |             |   |
| * 供应商名称:        | 海南白艪厂      |     | * 生产批次号:    | 0 |
| * 画体料 夕钟        | 1-91-102/  |     | * 生产日期:     |   |
|                 |            |     | * 有效日期:     |   |
| "进员批次号:         | 20230201   | v   | * 加工数量:     |   |
| * 进货总量/使用<br>量: | 6 / 1      |     | * 度量单位: 请选择 | ~ |
|                 | 箱          |     |             |   |

已实施追溯的产品会展示在已追溯列表页中

| 商品条码: | 产品名称:         | 批次号:   | Q.搜索       |                       |
|-------|---------------|--------|------------|-----------------------|
|       |               |        |            |                       |
| 产品名称  | 商品条码          | 生产批次号  | 操作         | 编辑时间                  |
| 苹果    | 9690000000536 | 6464   | 编辑 追溯臨論 删除 | 2024-04-16 16:19:35.0 |
| 苹果    | 9690000000536 | 213444 | 編組 追溯國達 删除 | 2024-04-15 08:57:36.0 |

在散装商品管理中的产品赋码页面中,选择添加

| <b>航</b> 易码追溯         |   |             |          |        |                |          |       |         |           |                                                     | A中国物品编码中心 ▼ ○ 帮助中     |
|-----------------------|---|-------------|----------|--------|----------------|----------|-------|---------|-----------|-----------------------------------------------------|-----------------------|
| 2 <sub>6</sub> 我要追溯 ▼ |   |             |          |        |                |          |       |         |           |                                                     |                       |
| ⊕ 単品追溯 •              | 1 | <b>奴装商品</b> | 详情列表     |        |                |          |       |         |           |                                                     |                       |
| ▲: 追溯配置管理 •           |   | 海加          | 批量生成标签   |        |                |          |       |         |           |                                                     | 批量删除                  |
| 企业信息管理 •              |   |             | 序列号      | 产品名称   | 商品条码           | 产品批次码    | 景信    | 单位      | 更新数据      | 散装商品条码                                              | 散装商品二维码               |
|                       |   |             | 3        | 苹果     | 9690000000536  | 213444   | 10 /  | 千克(净重)  | ▼ 更新数据    | 44.0000000000000000000000000                        | 「「「「「」」 下版            |
| 實 取並向品出用 •            | ( |             | 1        | 苹果     | 9690000000536  | 6464     | 111 × | 千克(净重)  | ▼ 更新数据    | 977 CERNELINGER TO C                                | 下載                    |
| ■ 产品列表                |   |             | 2        | 苹果     | 9690000000536  | 213444   | 100 / | 米(长度或第一 | 尺寸 - 更新数据 | <b>第</b> 子 (1000,000,000,000,000,000,000,000,000,00 | 麗 下載                  |
| 三 已追溯列表               |   |             | 1        | 苹果     | 9690000000536  | 213444   | 12 /  | 千克(净重)  | ▼ 更新数据    | 27 0000000000000000                                 | 下載                    |
|                       | ( |             | 11       | 小西红柿   | 9690000000499  | 20240325 | 1.2 / | 千克(浄重)  | ▼ 更新数据    | 00000000000000000000000000000000000000              | 「下載                   |
| 2 1 40.98499          |   |             | 10       | 小西红柿   | 9690000000499  | 20240325 | 1.3 / | 干克(净重)  | ▼ 更新数据    | ######################################              | 下载                    |
| (E)产品销售               | ( |             | 1        | 手机     | 9690000000482  | 100200   | 2.5 / | 千克(净重)  | ▼ 更新数据    | WINH WINH TY                                        | 题 下载                  |
| □ 青鱼                  |   |             | 96900000 | 000062 | 20220914001001 |          | 变量详情  |         | 编辑 追溯图    | 請 追溯凭证 删除                                           | 2022-09-14 14:33:07.0 |

在【变量详情添加】中选择对应的条码和批次,并在下方新增散装单品 数量,然后逐个进行量值和单位的填写

| 变量词 | 作情添加  |          |        |   |        |        |    |                                                                                                  |  |  |   |    |
|-----|-------|----------|--------|---|--------|--------|----|--------------------------------------------------------------------------------------------------|--|--|---|----|
| 产品  | 条码:   | 96900000 | 000536 | Ŧ |        |        |    |                                                                                                  |  |  |   |    |
| 产品  | 拙次码:  | 213444   |        | ~ |        |        |    |                                                                                                  |  |  |   |    |
| 产品  | 名称:   | 苹果       |        |   |        |        |    |                                                                                                  |  |  |   |    |
| 数量  | t:    | 123      |        |   |        |        |    |                                                                                                  |  |  |   |    |
|     | 变量详情信 | 息        |        |   |        |        |    |                                                                                                  |  |  |   |    |
|     | 产品批次  |          |        |   |        |        |    |                                                                                                  |  |  | 1 | 操作 |
|     | 序列号*  | 4        | 量值 1   |   | 贸易计量单位 | 千克(净重) | ~  |                                                                                                  |  |  | f | 删除 |
|     | 序列号*  | 5        | 量值 2   |   | 贸易计量单位 | 千克(净重) | ~  |                                                                                                  |  |  | ł | 删除 |
|     | 新増    |          |        |   |        |        |    |                                                                                                  |  |  |   |    |
|     |       |          |        |   |        |        | 原友 | 1<br>I<br>I<br>I<br>I<br>I<br>I<br>I<br>I<br>I<br>I<br>I<br>I<br>I<br>I<br>I<br>I<br>I<br>I<br>I |  |  |   |    |

填写后点击保存,即可保存至【散装商品详情列表】中

| 散装商品 | 品详情列表 |      |               |        |     |        |        |                                        |         |
|------|-------|------|---------------|--------|-----|--------|--------|----------------------------------------|---------|
| 添加   | 批量生成标 | 5    |               |        |     |        |        |                                        | 批量删除    |
|      | 序列号   | 产品名称 | 商品条码          | 产品批次码  | 量值  | 单位     | 更新数据   | 散装商品条码                                 | 散装商品二维码 |
|      | 5     | 苹果   | 9690000000536 | 213444 | 2 / | 千克(净重) | ▼ 更新数据 | 80800000000000000000000000000000000000 | 医 下载    |
|      | 4     | 苹果   | 9690000000536 | 213444 | 1 / | 千克(净重) | ▼ 更新数据 | ●●●●●●●●●●                             | 「下戦     |

信息填写完成保存后,平台会自动生成散装商品条码、追溯二维码和 追溯标签,点击右侧【生成标签】按钮,系统可生成一张带有产品信 息、企业信息和追溯二维码的电子标签。企业可以连接蓝牙标签打印 机,将标签打印并粘贴在产品外包装上。

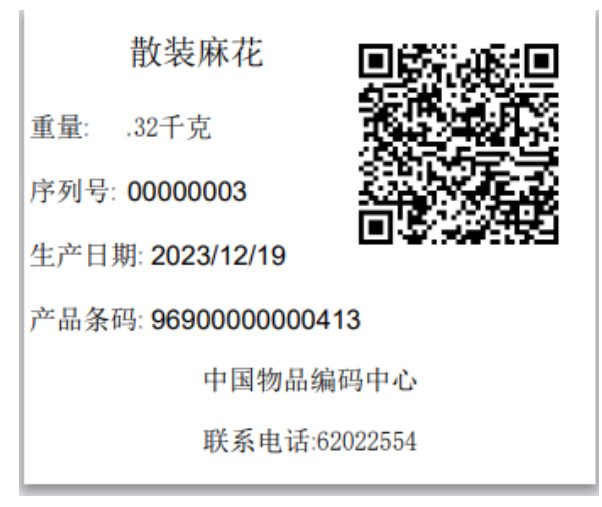

在产品销售流向确定后,可通过【产品销售】栏中填写产品销售信息,选择【添加】。

| 明告门 | <b>半列</b> 表 |                      |        |            |     |      |     |         |             |
|-----|-------------|----------------------|--------|------------|-----|------|-----|---------|-------------|
| 销售利 | 8:          | 订单编号:                |        | 创建日期:      |     | Q,搜索 |     |         |             |
| 海加  |             |                      |        |            |     |      |     |         | 細胞          |
|     | 订单号         | 物流单元码                | 销售商    | 发货时间       | 发货人 | 收货人  | 始发地 | 目的地     | 操作          |
|     | 123324      | 0036900000000002088  | 京      |            |     |      |     | 吉林省白山市  | 编辑 生成随货单 删除 |
|     | 123         | 0006900000000002087  | 京      |            |     |      |     | 北京市     | 编辑 生成随货单 删除 |
|     | 1146646     | 0006900000000002087  | 京      |            |     |      |     | 北京市     | 编辑 生成随货单 删除 |
|     | 54456       | 0006900000000002087  | 京      |            |     |      |     | 北京市     | 编辑 生成随货单 删除 |
|     | 123465      | 0006900000000002087  | 骨科医院外科 | 2024-04-13 | 123 | 321  | 北京  | 北京市1231 | 编辑 生成随货单 删除 |
|     | 15465       | 00069000000000002087 | 京      |            |     |      |     | 北京市     | 编辑 生成随货单 删除 |

在页面中填写销售订单的发货、收货信息,点击订单详情信息的【新

#### 增按钮】

| 订单信息添加   |          |   |   |   |         |               |      |
|----------|----------|---|---|---|---------|---------------|------|
| *物流单元码:  | 00       |   | 3 | ~ | 6900000 | <br>请点击右侧按钮编码 | 自动编码 |
| •订单编号:   | 请输入订单编号  |   |   |   |         |               |      |
| * 贸易单位:  | 请选择      | Ŧ |   |   |         |               |      |
| 发货地GLN:  |          |   |   |   |         |               |      |
| 销售商:     | 维达商贸有限公司 | Ŧ |   |   |         |               |      |
| 发货时间:    |          |   |   |   |         |               |      |
| 发货人:     |          |   |   |   |         |               |      |
| 始发地:     |          |   |   |   |         |               |      |
| 收货人:     |          |   |   |   |         |               |      |
| * 省份及直辖市 | 请选择      | ٣ |   |   |         |               |      |
| • 城市     | 请选择      | Ŧ |   |   |         |               |      |
| 目的地:     |          |   |   |   |         |               |      |
| 订单详情信息   |          |   |   |   |         |               |      |
| 产品批次号    |          |   |   |   |         |               |      |
| 新贈       |          |   |   |   |         |               |      |
|          |          |   |   |   |         |               | 保存返回 |

#### 点击【选择】后,进入可选销售列表。

| 订单详情信息 |       |    |    |        |     |         |
|--------|-------|----|----|--------|-----|---------|
| 产品批次号  |       |    |    |        |     | 操作      |
| * 请选择  |       |    |    |        |     | 10/104  |
| * 请选择  | * 请选择 | 量值 | 单位 | 变量贸易条码 | 建料单 | 1609F0F |
| 新婚     |       |    |    |        |     |         |

选中所有售出的商品后,点击【确定】按钮

| 商品名称:         | 批次号: | 商品条码:    |       | Q.搜索          |     |                                              |
|---------------|------|----------|-------|---------------|-----|----------------------------------------------|
|               |      |          |       |               |     |                                              |
| 商品条码          | 产品名称 | 产品批次码    | 量值    | 单位            | 序列号 | 变量贸易项目条码                                     |
| 969000000536  | 苹果   | 213444   | 2     | 千克(浄重)        | 5   | 01969000000005363100000002112404242100000005 |
| 969000000536  | 苹果   | 213444   | 1     | 千克(净重)        | 4   | 01969000000005363100000001112404242100000004 |
| 969000000536  | 苹果   | 213444   | 12    | 千克(净重)        | 1   | 01969000000005363100000012112404242100000001 |
| 9690000000499 | 小西红柿 | 20240325 | 0.35  | 平方米(面积)       | 5   | 01969000000004993142000035112403252100000005 |
| 9690000000444 | 电缆   | 20230101 | 109   | 米(宽度、直径或第二尺寸) | 1   | 01969000000004443120000109112404072100000001 |
| 9690000000444 | 电缆   | 20230101 | 90    | 米(宽度、直径成第二尺寸) | 2   | 01969000000004443120000090112404072100000002 |
| 9690000000413 | 散装麻花 | 20231219 | 0.35  | 千克(净重)        | 1   | 01969000000004133102000035112312192100000001 |
| 9690000000413 | 散装麻花 | 20231219 | 0.32  | 干克(净重)        | 3   | 01969000000004133102000032112312192100000003 |
| 9690000000413 | 散装麻花 | 20231219 | 0.38  | 千克(净重)        | 2   | 01969000000004133102000038112312192100000002 |
|               |      | 報応       | 10010 |               |     |                                              |

完善所有信息后,扫描追溯标签可查看商品从原材料、生产、销售环 节的详细信息。 九、追溯展示

#### 1. 追溯图谱

通过左侧菜单栏【追溯展示】的【追溯图谱】可以查看一键填报的三 项内容(原辅料、生产批次、销售订单)。平台同时支持根据生产、 进货、销售信息分类查询,即已知其中一项后查询另外两项信息。

| <b>航</b> 易码追押  | H |          |             |             |                |                     |               |        |           | A中国物品編码中心 ▼    | ① 帮助中 |
|----------------|---|----------|-------------|-------------|----------------|---------------------|---------------|--------|-----------|----------------|-------|
| <b>2₀</b> 我要追溯 | • |          |             |             |                |                     |               |        |           |                |       |
| (+) 单品追溯       | • | 追溯图谱     |             |             |                |                     |               |        |           |                |       |
| ▲: 追溯配置管理      | • | 追溯图谱,支持的 | 数据全局分析。实现对题 | 聚料与产品的全景画像和 | 多维追溯,动态分析原料来龙去 | 脉, 掌握原料使用情 <b>。</b> | 兄、产品流向情况,     | 进行精准管理 | 和召回。      |                |       |
| 🕑 企业信息管理       | • | 查询类型     | 生产信息查询      | -           |                |                     |               |        |           |                |       |
| 🖮 散装商品追溯       | • | 产品名称     | 苹果1000g     | → 商品条码      | 690000005842   | 生产批次号               | 20220623      | -      | Q, 查询追溯图谱 |                |       |
| _              |   | 商品条码     | 输入商品条码查询    | 产品名称        |                | 生产批次号               | 请选择           | Ŧ      | Q. 查询追溯图谱 |                |       |
| □ 追溯展示         |   |          |             |             |                |                     |               |        |           |                |       |
| a. 追溯图谱        |   |          | 原辅料供        | <b>校</b> 信息 |                | 生产                  | 信息            |        |           | 销售信息           |       |
| 』』 统计信息        |   | 进货批次号()  | 测试o         | 苹果          |                |                     |               |        | 京东自营2     | ● 地址(11)       |       |
| 臣疗领域追溯         |   |          | martine     |             |                | 草果 生产批次号            | (20220623)    |        |           | - Million (14) |       |
|                |   | 进货批次号()  | 20220325)0  | 苹果          |                | -1-141100003        | 1999 I. 1. 1. |        | 昆仑好客广州    | ○ 10年(11)      | )     |
| ✓ 食品安全管理       |   |          |             |             |                |                     |               |        |           |                |       |

#### 2. 统计信息

左侧菜单栏【追溯展示】的【统计信息】显示了企业各项的数值信息, 点击数字即可跳转至该项的详情页。

| <b>航</b> 易码追溯   | 朔 |   |       |           |     |        |    |      |            |      |     |      |     |    | <b>八中国物品</b> | 编码中心 🔻 |
|-----------------|---|---|-------|-----------|-----|--------|----|------|------------|------|-----|------|-----|----|--------------|--------|
| 2 <b>。</b> 我要追溯 | • |   |       |           |     |        |    |      |            |      |     |      |     |    |              |        |
| ⊕ 单品追溯          | • | 2 | 充计信息  |           |     |        |    |      |            |      |     |      |     |    |              |        |
| ▲: 迫溯配置管理       | • |   | 供应商数量 | t.        | 销售商 | 数量     |    | 产品数量 |            |      |     | 生产批》 |     |    | 销售数量         |        |
| 🕈 企业信息管理        | - |   |       |           |     |        |    |      |            |      |     |      |     |    |              |        |
| 🔒 散装商品追溯        | • |   | 221   | $\square$ | 113 | 6      |    | 4975 | $\bigcirc$ | 1197 | দ্ব | 994  |     |    | 757          | F      |
|                 |   |   |       |           |     |        |    |      |            |      |     |      |     |    |              |        |
| 🕞 追溯展示          |   |   | 产品: 供 | 应商数量      | •   | ■ 统计分析 | 产品 | 名称:  |            | 商品条  | 肖:  |      | Q į | 夏索 |              |        |
| 品。追溯图谱          |   |   | 柱状分析图 |           |     |        |    |      |            |      |     |      |     |    |              |        |
| <u>』</u> 统计信息   |   |   |       |           |     |        |    |      |            |      |     |      |     |    |              |        |

在下方信息栏中,纵坐标均显示产品列表,下拉菜单中显示不同维度 的统计信息,将光标移动至彩色动态条,可查看其信息。

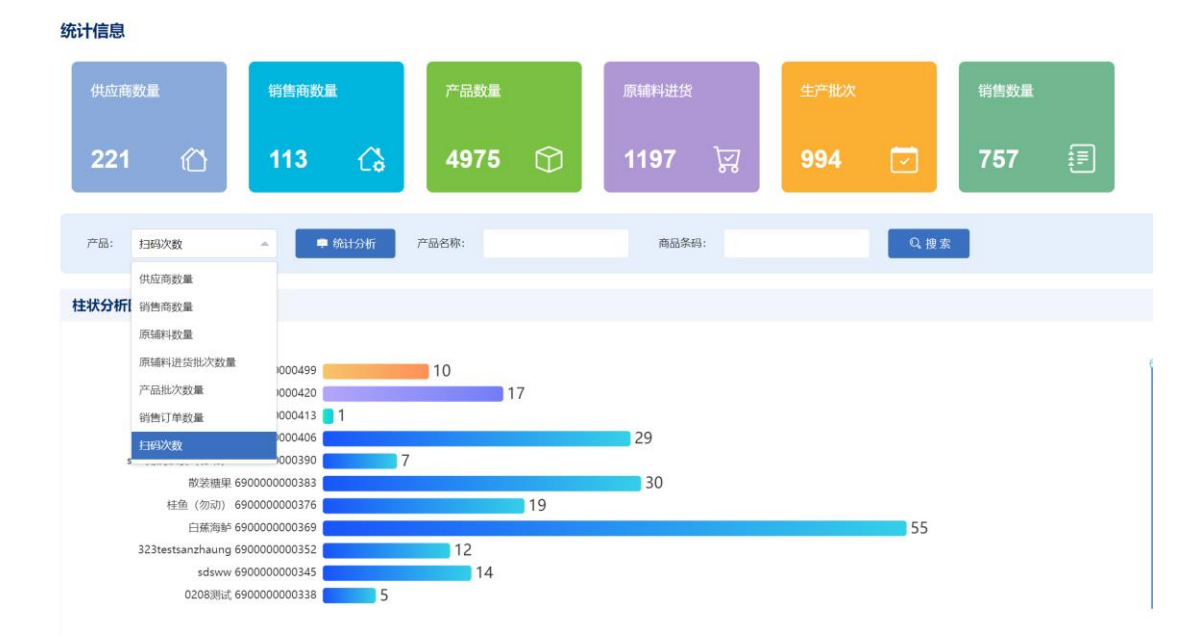

选择查看【扫码次数】即可查看该产品的扫码总次数,点击彩色动态条即可看到扫码详情,点击右上角小图标可下载扫码详细信息。

| 统计信息                          |       |                     |        |               |
|-------------------------------|-------|---------------------|--------|---------------|
| 供应商数量 销售商数量 产品数量              | 原辅料进货 | ±                   | 产批次    | 销售数量          |
| 221 🖄 113 🖓 4975 🗘            | 1197  | চ্য 9               | 94 🗔   | 757 🗐         |
|                               |       |                     | 扫码详情记录 | ×             |
|                               |       |                     |        | 下载数据          |
| 产品: 扫码次数 一章 防山分析              |       |                     |        | 11 <b>4</b> 6 |
|                               | 次序    | 扫码时间                | 归属地    | 来源            |
| 任权万忻国                         | 第10次  | 2024-04-07 14:23:27 | 北京市    | 商品追溯码         |
|                               | 第9次   | 2024-04-07 14:23:23 | 北京市    | 商品追溯码         |
| 小西红柿 690000000499 10 17       | 第8次   | 2024-04-07 14:23:15 | 北京市    | 商品追溯码         |
| 散装麻花 690000000413 1           | 第7次   | 2024-03-27 09:45:39 | 北京市    | 商品追溯码         |
| 黄冰塘 690000000406              | 第6次   | 2024-03-27 09:45:16 | 北京市    | 商品追溯码         |
| sdh测试散装(勿动) 690000000390 7    | 第5次   | 2024-03-27 09:45:12 | 北京市    | 商品追溯码         |
|                               | 第4次   | 2024-03-27 09:45:02 | 北京市    | 商品追溯码         |
| 白蕉海鲈 69000000369              | 第3次   | 2024-03-27 09:45:02 | 北京市    | 商品追溯码         |
| 323testsanzhaung 690000000352 | 第2次   | 2024-03-27 09:44:56 | 北京市    | 商品追溯码         |
| sdsww 690000000345 14         | 第1次   | 2024-03-27 09:44:56 | 北京市    | 商品追溯码         |
|                               |       |                     |        |               |
|                               |       |                     |        |               |
|                               |       |                     |        |               |
|                               |       |                     |        |               |
|                               |       |                     |        |               |
|                               |       |                     | 民关     |               |

#### 十、订单中心

订单管理中包含所有涉及到付费及其结果的显示,包含年费、商品追 溯费、单品标签费,以及时间、数量等统计,同时拥有快速续费的链 接。在下方列表包含每一笔订单的详情信息,已成功缴费的订单可以 点击【发票】按钮申请开票,未成功缴费的订单可以点击【支付】按 钮继续缴费,也可点击【删除】按钮删除该订单,如下图所示:

| <mark>新</mark> 易码追溯 | 朔 |                         |         |         |                |          |         |                     | A中国物品编码中心 ▼ | ① 帮助中心 |
|---------------------|---|-------------------------|---------|---------|----------------|----------|---------|---------------------|-------------|--------|
| <b>2₀</b> 我要追溯      | - |                         |         |         |                |          |         |                     |             |        |
| (土) 单品追溯            | - | 订单管理                    |         |         |                |          |         |                     |             |        |
| <b>▲</b> I 追溯配置管理   | • | ✓ 年费有效期限: 2143-04-26    |         | 商品追溯    | 累计已购数量: 1841   | 剩余数量: 1; | 377     |                     | 再次订         | 1994   |
| 🕄 企业信息管理            | • |                         |         |         |                |          |         |                     |             |        |
| 🖮 散装商品追溯            | • | 」剰余天数: 43479<br>、       |         | 日子标签    | 累计已购数量: 299319 | 剩余数量:    | 165761  |                     | 再次订         | 199    |
| _                   |   | 订单类型: 全部                | ~       | Q.搜索    |                |          |         |                     |             |        |
| 追溯展示                | • |                         |         |         |                |          |         |                     |             |        |
| 🕯 医疗领域追溯            |   | 订单号                     | 订单类型 ≑  | 平台年费    | 金额/数量          | 支付金額     | 订单状态 \$ | 订单创建时间 \$           | 操作          |        |
| 🖰 订单中心              |   | 11 系统免费发放               | 商品追溯    | 1       | 0元/20个         | 0        | 已支付     | 2024-03-05 15:20:59 | 发票 订单详情     |        |
| t at motion         |   | 12 cpZc2024030515073372 | 电子标签    | 1       | 0元/10000个      | 0        | 已支付     | 2024-03-05 15:20:59 | 发票 订单详情     |        |
| (二·)中国年             |   | 13 系统免费发放               | 商品追溯    | 1       | 0元/20个         | 0        | 已支付     | 2024-03-05 15:03:05 | 发票 订单详情     |        |
| 🕑 食品安全管理            | • | 14 cpZe2024030514493793 | 电子标签    | 1       | 0元/10000个      | 0        | 已支付     | 2024-03-05 15:03:05 | 发票 订单详情     |        |
|                     |   | 15 cpZe2024030514493793 | 年费+商品追溯 | 1000/1年 | 240元/3个        | 1240     | 已支付     | 2024-03-05 15:02:46 | 发票 订单详情     |        |
|                     |   | 16 系统免费发放               | 商品追溯    | 1       | 0元/20个         | 0        | 已支付     | 2024-03-05 15:01:15 | 发票 订单详情     |        |
|                     |   | 17 cpZe2024030514444531 | 电子标签    | /       | 0元/10000个      | 0        | 已支付     | 2024-03-05 15:01:15 | 发票 订单详情     |        |

#### 十一、医疗领域追溯

在平台完成追溯的产品会自动转到医疗领域追溯列表,在医疗领域追溯列表中可以生成 UDI 标签及带有 UDI 的追溯凭证,UDI 标签被中国编码 APP 或条码追溯 APP 扫描后即可显示追溯信息。

| <b>航</b> 易码追溯     | 抈 |           |               |              |        |        |      |        | 尺中国物品编码中心 ▼  | ① 帮助:    |
|-------------------|---|-----------|---------------|--------------|--------|--------|------|--------|--------------|----------|
| 2 <b>。</b> 我要追溯   | - |           |               |              |        |        |      |        |              |          |
| ④ 单品追溯            | - | 医疗追溯列表    |               |              |        |        |      |        |              |          |
| ▲: 追溯配置管理         | - | 商品条码:     | 产品名称:         |              | 批次号:   |        | Q    | 搜索     |              |          |
| 🕑 企业信息管理          | - |           |               |              |        |        |      |        |              |          |
| 🔒 散装商品追溯          | - | 产品名称      | 商品条码          | 生产批次号        | 生产日期   | 有效日期   | 生成次数 | 最新生成日期 | 操作           | _        |
|                   |   | 六味搬11     | 6929020000934 | 202409001    | 211231 | 241231 | 0    |        | 追溯凭证 生成UDI标题 | 6        |
| _                 |   | 测试二维码英文添加 | 6900000011089 | 202409001-11 | 231231 | 151231 | 0    |        | 追溯凭证 生成UDI标题 | 6        |
|                   |   | 六味瘢11     | 6929020000934 | 90909090     |        |        | 0    |        | 追溯凭证 生成UDI标题 | 5        |
| 🖬 追溯展示            | • | 电缆        | 690000000444  | 20230101     | 240407 | 250407 | 0    |        | 追溯凭证 生成UDI标题 | 5        |
| 🔒 医疗领域追溯          |   | 小西红柿      | 690000000499  | 20240325     | 240325 | 240424 | 0    |        | 追溯凭证 生成UDI标题 | 6        |
| 三 医疗论谱列表          |   | 重机        | 690000000482  | 20241020     | 240326 | 260326 | 0    |        | 追溯凭证 生成UDI标题 | ŝ        |
| - 12/1/12/09/9148 |   | 散装麻花      | 6900000000413 | 123123       | 240327 | 240405 | 0    |        | 追溯凭证 生成UDI标题 | 6        |
| 🖰 订单中心            | • | 小西红柿      | 690000000499  | 23           | 240227 | 240327 | 0    |        | 追溯凭证 生成UDI标题 | <u>E</u> |

点击操作栏中的【生成 UDI 标签】,进入生产标签页面。可以生成的 UDI 标签类型包含 GS1-128 和 GS1-DM 两种,企业可根据需求自行选择。

| <b>船</b> 易码追溯 |   |           |               |            |           |            |         |        |               |           | A中国物品编码中(          | → ● 福 |
|---------------|---|-----------|---------------|------------|-----------|------------|---------|--------|---------------|-----------|--------------------|-------|
| 20我要追溯        | • |           |               |            |           |            |         |        |               |           |                    |       |
| (+) 单品追溯      | • | 生成标签      |               |            |           |            |         |        |               |           |                    |       |
| ▲ 追溯配置管理      | • | 商品条码 (01) | 0690000006016 |            | 批次号 (10)  | 2022051101 | 显示      |        | 序列号模板<br>(21) | A*XYZ     | ● 不显示 💡            |       |
| (?)企业信息管理     | - | 产品名称      | 助听器           |            | 生产日期 (11) | 2022-05-11 | 显示      |        | 库利芒纪始         | 清给λ 序列号起始 |                    |       |
| ()            |   | 类型:       | GS1-DM 🔶      |            | 有效期 (17)  | 2027-05-11 | 显示      |        |               |           |                    |       |
| 葡 散装商品追溯      | • |           | GS1-DM        |            |           |            |         |        | 序列号数量         | 请输入序列号数量  |                    |       |
| -             |   | 生成标签      | GS1-128       |            |           |            |         |        | 序列号段:         |           |                    |       |
| La 追溯展示       | • | 条研        | 1             | 批次号        | 生产F       | 日期         | 孝型      | 右效日期   | 序列号起始         | 序列号数量 牛   | 成时间                | 提作    |
| 🕈 医疗领域追溯      |   | 1 069     | 0000006016    | 2022051101 | 22051     | 11         | GS1-128 | 270511 | 1             | 1 20      | 22-11-29 10:30:07  | 下载    |
| ☴ 医疗追溯列表      |   | 2 069     | 0000006016    | 2022051101 | 22051     | 11         | DM      | 270511 | 1             | 1 20      | 022-11-29 10:29:41 | 下载    |
|               |   | 2 000     | 00000000000   |            |           |            | 014     |        |               | 0         | 00.44.40.44.50.00  | 1.46  |

商品的条码、名称、批次号信息会自动反填。UDI 信息由 DI 信息和 PI 信息组成。其中 DI 信息(01)代表商品条码,为必须要显示出的; PI 信息(11)代表生产日期(17)代表有效期(10)代表批次号(21) 代表序列号,这些信息可以选择显示或隐藏。

#### 下图展示为 PI 信息隐藏状态:

生成标签

| 商品条码 (01) 06900000000<br>产品名称 助听器 | 016   | 批次号 (10)  | 2022051101 | (● 不显示) | 序列号模板   | A*XYZ            | ( 不見示) |
|-----------------------------------|-------|-----------|------------|---------|---------|------------------|--------|
| 产品名称 助听器                          |       |           |            |         | (21)    |                  |        |
|                                   |       | 生产日期 (11) | 2022-05-11 | ● 不服元   | (4.1)   |                  |        |
|                                   |       |           |            |         | 序列号起始   | 请输入序列号起始         |        |
| 类型: GS1-DM                        | · • · | 有效期 (17)  | 2027-05-11 | ● 不显示   | (本1)日本県 | SHALL CONTRACTOR |        |

#### 下图展示为 PI 信息显示状态:

| 商品条码 (01) | 0690000006016 | 批次号 (10)  | 2022051101 | 显示 | 序列号模板<br>(21)                         | A*XYZ     | 显示 🔵 🔞 |
|-----------|---------------|-----------|------------|----|---------------------------------------|-----------|--------|
| 产品名称      | 助听器           | 生产日期 (11) | 2022-05-11 | 显示 | 序列号起始                                 | 请输λ序列号起始  |        |
| 类型:       | GS1-DM 👻      | 有效期 (17)  | 2027-05-11 | 显示 | · · · · · · · · · · · · · · · · · · · | 連絡》 应利只教员 |        |

序列号模板的"A\*XYZ"为示例,其中\*代表序列号的起始数字,即 1/2/3...,所以\*不可以删除,"AXYZ"部分可以自定义。 如企业的序列号模板为"FD+数字"即可在模板框输入"FD\*",序列 号起始为1,序列号数量为2,就可以生成序列号为"FD1"和"FD2" 两个 UDI 标签。同理,序列号模板可以为"\*FD"/"F\*D"等。

| 生成标签      |               |           |            |      |       |     |         |
|-----------|---------------|-----------|------------|------|-------|-----|---------|
| 商品条码 (01) | 0690000006016 | 批次号 (10)  | 2022051101 | ●不显示 | 序列号模板 | FD1 | ▲ 不显示 ② |
| 产品名称      | 助听器           | 生产日期 (11) | 2022-05-11 |      | 序列号起始 | 1   | ]       |
| 类型:       | GS1-DM 👻      | 有效期 (17)  | 2027-05-11 |      | 序列号数量 | 2   | ]       |
|           |               |           |            |      | 序列号段: | 1-2 | J       |
| 生成标签      |               |           |            |      |       |     |         |

填写所有信息后,点击【生成标签】即可获取 GS1-128 码或 GS1-DM 码。GS1-128 码和 GS1-DM 码用中国编码 APP 和条码追溯 APP 扫描后 均可显示企业和商品的相关信息及追溯信息

| (01)0690000006016(10)2022051101 | (01) 0690000006016<br>(11) 220511<br>(17) 270511<br>(10) 2022051101<br>(21) FD2 |
|---------------------------------|---------------------------------------------------------------------------------|
| GS1-128(一维码)                    | GS1-DM (二维码)                                                                    |

\*这里的信息需要企业在药监局的网站上报信息

## 十二、食品安全管理

#### 1. 开通与关闭

点击【开通】使用食品安全管理记录功能

| <mark>新</mark> 易码追踪 | 8 |                   |                             |                                  |                            | 名中国物品編                           | 昭中心 👻 🛛 (2) 禄助中心 |
|---------------------|---|-------------------|-----------------------------|----------------------------------|----------------------------|----------------------------------|------------------|
| <b>20</b> 我要追溯      | • |                   |                             |                                  |                            |                                  |                  |
| ④ 单品追溯              | - |                   |                             |                                  |                            |                                  |                  |
| ▲: 迫溯配置管理           | - | 3ね201は日本          |                             |                                  |                            |                                  |                  |
| 🕄 企业信息管理            | • | 从迎使用目             | 見四女王目                       | 注版方                              |                            |                                  |                  |
| 台 散装商品追溯            | • |                   |                             |                                  |                            |                                  |                  |
| -                   |   | 为了完善产品安全属地管       | 管理责任和企业主体责任<br>局会》第75号 《工业产 | 体系,平台依据《国家市场监督<br>品生产单位落实质量安全主体责 | 管理总局令》第60号,<br>于监督管理却定》 推于 | 《企业落实食品安全主体责任监督管理<br>H【食品安全管理】功能 | 规定》、             |
| □ 追溯展示              | - |                   |                             |                                  |                            |                                  |                  |
| 医疗领域追溯              | - |                   |                             |                                  |                            |                                  |                  |
| 🖰 订单中心              | • | 01                | <b>—</b>                    | 02                               |                            | 03                               |                  |
| ♥ 食品安全管理            | - | ****              |                             | 新国会員会会議会公司回告                     |                            |                                  | ••••             |
| ① 开通与关闭             |   | 由日夏四次王何宣に攻        |                             | 电消夏品女主排宣活理报告                     |                            | 母月貢品女主褐度尝议纪要                     |                  |
|                     |   | 企业可以使用平台根据当地监管要求自 | 定义每日报表内容,实现对《               | 每日食品安全检查记录》、《每周食品安               | 全排查治理报告》、《每月旬              | 自品安全调度会议纪要》三个报表的数字化管理。           |                  |
|                     |   |                   |                             |                                  |                            |                                  |                  |
|                     |   |                   |                             | лая                              |                            |                                  |                  |

2. 每日食品安全检查记录列表(日管控)

在当前日管控列表页面首先点击【配置模板】,根据当地市场监督管 理局的文档要求,在系统中配置有关模板功能。如下图所示:

| <b>船</b> 易码追捕 | W.  |       |             |    |              | A中国物品編码中心 ▼     | ③帮助中心 |
|---------------|-----|-------|-------------|----|--------------|-----------------|-------|
| ♣ 找要追溯        | -   |       |             |    |              |                 |       |
| ④ 单品追溯        |     | 每日食品致 | 安全检查配置模版    |    |              |                 |       |
| ▲1 追溯配置管理     |     | *标题:  | 每日食品安全检查记录  |    |              |                 |       |
| 🕑 企业信息管理      | •   | 食品品种: | 膨化食品        |    |              |                 |       |
| 🔓 散装商品追溯      | •   |       |             |    |              |                 |       |
|               |     | 模板信息  |             |    |              |                 |       |
| _             |     | 序号    | 名称          | 優作 |              |                 |       |
| 🕞 追溯展示        | •   | 1     | * 食品生产资质    |    |              | <b>制除 添加子节点</b> |       |
| 它 医疗领域追溯      | •   |       |             |    |              | <b>制除</b> 添加子符点 |       |
| 🖰 订单中心        | •   | 2     | * 人员管理和制度保障 | 1  | * 人员管理       | 面除              |       |
| ♥ 食品安全管理      |     |       |             | 2  | * 制度保障       | 刑法              |       |
| ● 开通与关闭       |     |       |             |    |              | 制除 添加子带点        |       |
| 2 参与人员管理      |     |       |             | 1  | * <b>F</b> X | 删除              |       |
| 📑 毎日食品安全.     | 23: | 3     | * 生产环境条件    | 2  | * 车间         | 删除              |       |
| 🗖 每周食品安全。     | 2   |       |             | 3  | * 设备         | 副除              |       |

配置工作只需要完成一次即可。

配置完成后在列表页点击【添加】,可以新增日管控记录,根据实际 情况填写内容即可,如下图所示:

| <b>船</b> 易码追溯 |            |                    |            |            |
|---------------|------------|--------------------|------------|------------|
| 2₀我要追溯 ▼      |            | = ) <b>z</b> -ha   |            |            |
| ◆ 单品追溯 ・      | 毋日良而女王恒旦化家 | 求添加                |            |            |
| ▲: 追溯配置管理 🔹   | 标题 名       | 每日食品安全检查记录         |            |            |
| ♀ 企业信息管理      | 食品品种       | 彭化食品               |            |            |
| 🖶 散装商品追溯 🛛 ▼  | *检查日期 2    | 2024-04-09         |            |            |
| _             | • 是否保密     | )是 ()否             |            |            |
| □ 追溯展示 •      | 1<br>检查项目  | 食品生产者资质            |            |            |
| ➡ 医疗领域追溯 🔹    | 日检查项目      | 食品生产者资质            |            |            |
| 🖞 订单中心 🔹 🔹    | 检查结果       | <b>△</b> 校 -       |            |            |
|               |            |                    |            |            |
| ● 开通与关闭       | 不合格说明及米取措施 | 這時輸入小台格號明及米取<br>措施 |            |            |
| 2 参与人员管理      | 备注         | 请输入备注              |            |            |
| 📑 每日食品安全      |            | 4                  |            |            |
| 🗐 每周食品安全      | 负责部门及负责人   | 负责人1               |            |            |
| ■ 毎月食品安全      |            |                    |            |            |
| ▶ 安全检查合格      | 2.1        |                    | 2.2        |            |
|               | 检查项目       | 人员管理和制度保障          | 检查项目       | 人员管理和制度保障  |
|               | 日检查项目详情    | 人员管理               | 日检查项目详情    | 制度保障       |
|               | 检查结果       | 不合格 🔍              | 检查结果       | 不合格 🔍      |
|               | 不合格说明及采取措施 | 人员健康证未齐全           | 不合格说明及采取措施 | 制度报告打印有错别字 |

点击【保存】,即完成日管控记录。

在配合监管部门审查时,可提供电子记录或纸质记录,纸质记录可以 通过列表页中的【下载报告】或【批量下载】实现,如下图所示:(同 时列表页可完成该项记录的编辑与删除)

| 每日食品安全检查记录列表 |                     |                     |      |               |
|--------------|---------------------|---------------------|------|---------------|
| 检查时间:        | Q 搜索                | ○ 重置                |      |               |
| 配置模板 添加      |                     |                     |      | 报告示例 批量下载 删除  |
| 检查时间         | 创建时间                | 修改时间                | 食品品种 | 操作            |
| 2023-11-07   | 2023-11-06 15:13:35 | 2023-12-06 14:22:10 | 膨化食品 | 详情 编辑 下戰报告 删除 |
| 2023-11-06   | 2023-11-06 15:13:01 | 2023-11-14 16:12:58 | 膨化食品 | 详情 编辑 下载报告 删除 |
| 2023-10-31   | 2023-10-31 09:07:05 | 2023-11-14 16:14:44 | 膨化食品 | 洋情 编辑 下载报告 删除 |
| 2023-10-29   | 2023-10-30 14:54:27 | 2023-11-14 16:55:16 | 膨化食品 | 详情编辑 下载报告 删除  |

报告样式如下图所示:

|   |     |         |          | 每日食品安生     | 全检查记录表   |           |     |                 |   |
|---|-----|---------|----------|------------|----------|-----------|-----|-----------------|---|
| + |     |         | 单位名称:    | 中国物品编码中心   | · 检查日期:2 | 023-06-18 |     |                 |   |
|   | 序号。 | 检查项目。   | 日检查项目序号。 | 日检查详情。     | 检查结果。    | 负责部门及负责人。 | 备注。 | 不合格说明及采取措<br>施。 | £ |
|   | 1.  | 公告题1    | 1.1.     | 子标題 1-1-   | 合格。      | 王多鱼。      | Ð   | ø               | ŕ |
|   | 1.  | 又小超 1-2 | 1.2 -    | 子标题 1-2-   | 不合格。     | 王多鱼。      | ø   | 空调温度不适宜。        | ÷ |
|   | 2.  | 公に賄り    | 2.1 -    | 子标题 2-1。   | 合格。      | 王多鱼。      | ø   | ø               | ÷ |
|   | 2.0 | 又小超 2~  | 2.2 -    | 子标题 2-2-   | 合格。      | 王多鱼。      | ø   | ته              | ÷ |
|   | 3.∘ | 父标题 3。  | 3.1 -    | zibiaoti3# | 合格。      | 王多鱼。      | ø   | تو              | ÷ |

记录填写说明: 1、食品安全员正常工作日每日根据日管<u>控风险管</u>挖清单进行检查,形成《每日食品安全检查记录》: 2、针对相应的检查项目,在检查结果中填写合格或不合格,如 检查发现不符合,需要在 "不符合项说明栏"中详细记录不符合具体内容。 3、对发现的食品安全隐患应当立即采取防范措施,按照程序及时上报食品安全总监(食品安全负责人) 或者企业主要负责人,。

中国食品 (产品) 安全追溯平台, 网址: http://www.chinatrace.org/ <u>易码追溯区</u>块链存证: 900c174cab273602c1a197d4047d4c3f762e15d5ee02fff61a9176004613e1cd~

#### 3. 每周食品安全检查记录列表(周排查)

在当前周排查列表页面点击【添加】按钮,选择周排查所在日期,录 入相关人员与详情信息,当周的每日管控的所有内容均会体现在周排 查中,历史问题企业可以自行选择是否已整改,结果将会体现在周排 查和月调度的表格内。如下图所示:

| <b>船</b> 易码追溯 |             |                    |              |   |            |            | A中国物品編码中心 ▼ | ③ 帮助中心 |
|---------------|-------------|--------------------|--------------|---|------------|------------|-------------|--------|
| 20 我要追溯 🔹     |             |                    |              |   |            |            |             |        |
| (+) 单品追溯 -    | 每周食品安全检     | 检查记录添加             |              |   |            |            |             |        |
| ▲: 追溯配置管理 ▼   | *标题:        | 每周食品安全检查记录         | Ř            |   |            |            |             |        |
| ₽ 企业信息管理 •    | *本周起始日:     |                    |              |   |            |            |             |        |
|               | ▲本周终止日:     |                    |              |   |            |            |             |        |
| _             | * 是否保密:     | ○是 ○否              |              |   |            |            |             |        |
| _             | *本周检查评价:    | <b>食品安全风险</b> 可控,尹 | E较大食品安全风险隐患  | v |            |            |             |        |
| □ 追溯展示 ▼      | *负责人:       |                    |              |   |            |            |             |        |
| ➡ 医疗领域追溯 ▼    | 备注:         | 请输入备注              |              |   |            |            |             |        |
| □ 订单中心 •      |             |                    |              |   |            |            |             |        |
| ● 官品安全管理 ▲    |             |                    |              | h |            |            |             |        |
| ① 开連与关闭       | *本周检查情况     |                    |              |   |            |            |             |        |
| ▲ 参与人员管理      | 本周检查情况      |                    |              |   |            |            |             |        |
| ➡ 每日食品安全      |             |                    |              |   |            |            |             |        |
| 🎦 每周食品安全      |             |                    |              |   |            |            |             | 4      |
| ■ 毎月食品安全      | 上周检查情况      |                    |              |   |            |            |             |        |
| ▶ 安全检查合格      | 检查时间        | 检查项目               | 问题及措施        |   |            | 且不可能冲      |             |        |
|               | 100,000,000 |                    | P.WERK JIERS |   |            | AETI LABOA |             |        |
|               |             |                    |              |   | 上周暂无不合格检查项 |            |             |        |
|               |             |                    |              |   |            |            |             |        |
|               |             |                    |              |   |            |            |             |        |
|               |             |                    |              |   | 保存返回       |            |             | l      |

点击【保存】,即完成周排查记录。

在配合监管部门审查时,可提供电子记录或纸质记录,纸质记录可以 通过列表页中的【下载报告】或【批量下载】实现,如下图所示:(同 时列表页可完成该项记录的编辑与删除)

每周食品安全检查记录列表

| 负责人 | <b>C</b> : | Q.搜索 C.重置            |      |            |            |                     |               |
|-----|------------|----------------------|------|------------|------------|---------------------|---------------|
| 添加  |            |                      |      |            |            | 报告示例                | 批量下载          |
|     | 文档名称       | 管理评价                 | 负责人  | 周汇总起始日     | 周汇总终止日     | 创建日期                | 操作            |
|     | 每周食品安全检查记录 | 食品安全风险可控,无较大食品安全风险隐患 | 李四   | 2023-11-13 | 2023-11-19 | 2023-11-06 15:16:04 | 详情 编辑 下载报告 删除 |
|     | 每周食品安全检查记录 | 食品安全风险可控,无较大食品安全风险隐患 | me   | 2023-11-06 | 2023-11-12 | 2023-11-06 15:14:15 | 详情 编辑 下载报告 删除 |
|     | 每周食品安全检查记录 | 食品安全风险可控,无较大食品安全风险隐患 | а    | 2023-10-30 | 2023-11-05 | 2023-11-06 15:10:54 | 详情 编辑 下载报告 删除 |
|     | 每周食品安全检查记录 | 食品安全风险可控,无较大食品安全风险隐患 | 2123 | 2023-08-14 | 2023-08-20 | 2023-08-28 16:24:04 | 详情 编辑 下载报告 删除 |
|     | 每周食品安全检查记录 | 食品安全风险可控,无较大食品安全风险隐患 | 123  | 2023-08-21 | 2023-08-27 | 2023-08-28 09:08:15 | 详情 编辑 下载报告 删除 |

#### 4. 每月食品安全检查记录列表(月调度)

在当前月调度列表页面点击【添加】按钮,选择周排查所在月份,录 入相关人员与详情信息,当月的每日排查的所有内容均会体现在月调 度中。月度数据汇总和日管控数据汇总是系统自动生成,如下图所示:

| <b>船</b> 易码追溯  | ł |           |            |                    |           |    |         |  |          |   | A中国物品編码中心 ▼ | C |
|----------------|---|-----------|------------|--------------------|-----------|----|---------|--|----------|---|-------------|---|
| <b>ஃ₀</b> 我要追溯 | • |           |            |                    |           |    |         |  |          |   |             |   |
| (+) 单品追溯       | • | 每月食品安全检   | 查记录添加      | ממ                 |           |    |         |  |          |   |             |   |
| ▲ 追溯配置管理       | • | *标题:      | 23年6月食品    | 安全检查记录             |           |    |         |  |          |   |             |   |
| 🕑 企业信息管理       | • | *填报日期:    | 2024-04-09 | 15:13:20           |           |    |         |  |          |   |             |   |
| 🖶 散装商品追溯       | • | * 是否保密:   | ○是○        | ) 否                |           |    |         |  |          |   |             |   |
| _              |   | •所在月份:    |            |                    |           |    |         |  |          |   |             |   |
| 🖬 追溯展示         | ÷ | •填表人:     | 食品安全员X     | XX                 |           |    |         |  |          |   |             |   |
| 🕈 医疗领域追溯       | • | *月霞数瑶汇总   |            |                    |           |    |         |  |          |   |             |   |
| 🖰 订单中心         | • | 产品数量统计    |            | 批次数量统计             | 原材料进货统计   |    | 销售商统计   |  | 销售订单统计   |   | 检验报告统计      |   |
| 🕑 食品安全管理       | • | 新理产品数量    |            | 新增化次数量             | 新增原材料进活致量 |    | 新聞的售商数量 |  | 影響的費订单数量 |   | 新增给验报告数量    |   |
| ● 开通与关闭        |   | *日管控数据汇总  |            |                    |           |    |         |  |          |   |             |   |
| ▲ 参与人员管理       |   | 本月日常检查问题数 | 为项,已落实整    | 1改项,待整改项。待整改项清单如下: |           |    |         |  |          |   |             |   |
| 📑 毎日食品安全       |   | 其他备注内容    |            |                    |           |    |         |  |          |   |             |   |
| 🗐 每周食品安全       |   | 标题        |            |                    |           | 结论 |         |  | 操作       | F |             |   |
|                |   | 新增        |            |                    |           |    |         |  |          |   |             |   |
| ▶ 安全检查合格       |   |           |            |                    |           |    |         |  |          |   |             |   |
|                |   |           |            |                    |           | 保存 | je      |  |          |   |             |   |

点击【保存】,即完成月调度记录。

在配合监管部门审查时,可提供电子记录或纸质记录,纸质记录可以 通过列表页中的【下载报告】或【批量下载】实现,如下图所示:(同 时列表页可完成该项记录的编辑与删除)

| 每月食品安全检查记录列表 |                       |                     |                     |          |               |  |
|--------------|-----------------------|---------------------|---------------------|----------|---------------|--|
| 负责人          | .: Q #                | 索 C 重置              |                     |          |               |  |
| 添加           |                       |                     |                     |          | 报告示例 批量下载 删除  |  |
|              | 标题                    | 填报时间                | 修改时间                | 负责人      | 操作            |  |
|              | 23年6月食品安全检查记录         | 2023-11-06 15:14:28 | 2023-11-06 15:14:28 | 食品安全员XXX | 详情编辑 下载报告 删除  |  |
|              | 23年6月食品安全检查记录         | 2023-08-28 16:24:13 | 2023-08-28 16:24:13 | 食品安全员XXX | 详情 编辑 下载报告 删除 |  |
|              | 23年6月食品安全检查记录         | 2023-08-28 09:08:24 | 2023-08-28 09:08:24 | 食品安全员XXX | 详情 编辑 下载报告 删除 |  |
|              | 23年6月食品安全检查记录         | 2023-07-19 14:17:51 | 2023-07-19 14:17:51 | 食品安全员XXX | 详情 编辑 下载报告 删除 |  |
| < 1          | > 到第 1 页 确定 共4条 15条/页 |                     |                     |          |               |  |

#### 十三、商品码、批次码、单品码

- 商品码:指向一个商品,对于生产企业来讲印刷成本低
- 批次码:指向一个批次,可以做防窜货,对于下游经营企业来讲通过扫码可以及时获得批次号,了解到商品的生产日期和有效日期
- 单品码(单品电子标签):指向唯一商品,每个商品有唯一序列号。
   单品电子标签下载时可选带序号和不带序号,由于二维码和序号
   是一一对应的,企业在粘贴或印刷二维码时需要将序号同步粘贴
   或印刷在外包装上,这样下能实现码与商品对应。

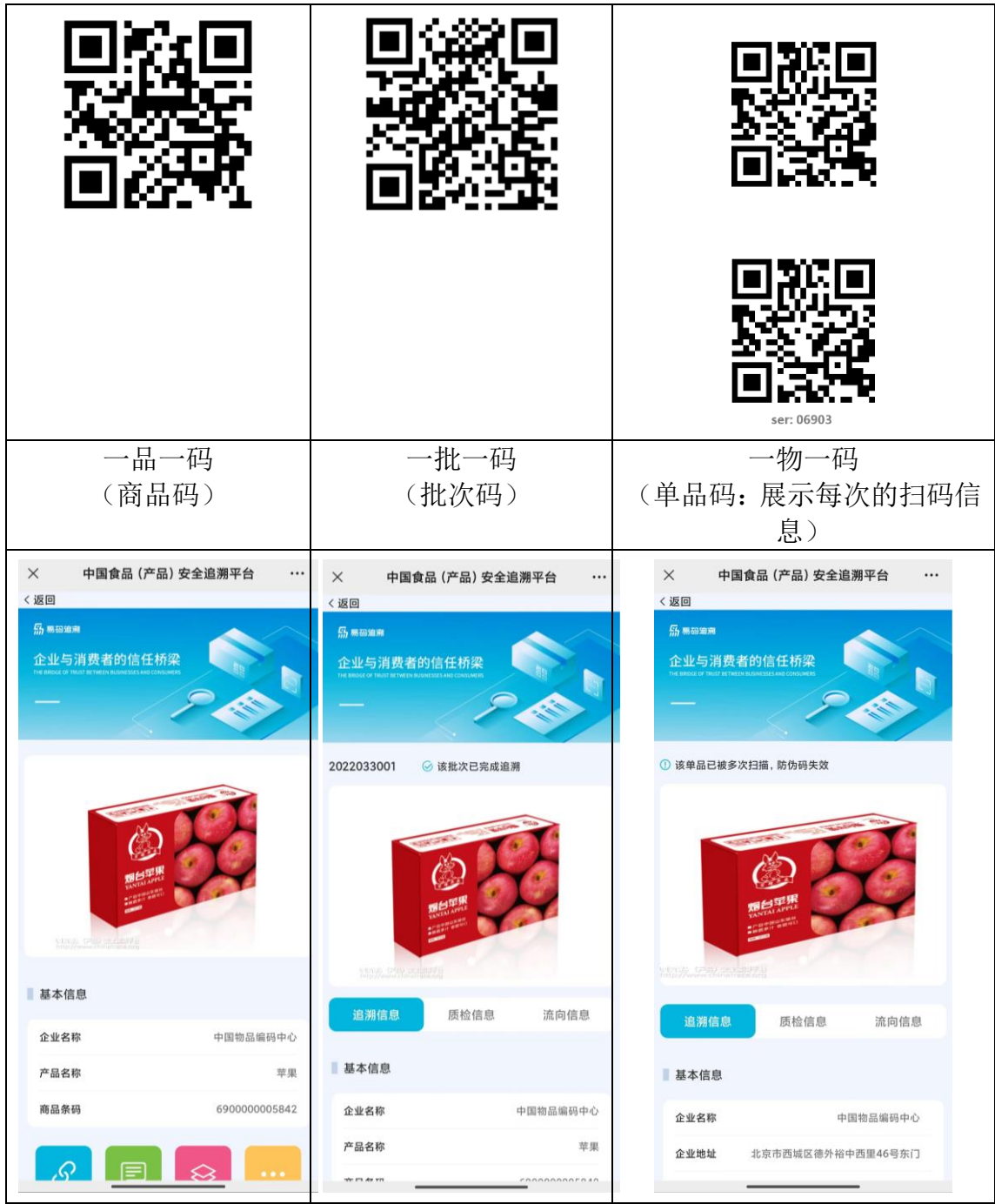

\*目前已开通视频展示的功能,企业可以在后台上传商品介绍视频,有视频的商品在扫码后将会优先展示视频。视频大小不超过12兆,可上传 MP4, AVI 格式。

# 十四、追溯二维码印刷案例

| 类型               | 图示                                                                                                    |  |  |  |  |
|------------------|----------------------------------------------------------------------------------------------------|--|--|--|--|
| 不干胶粘贴赋码<br>(商品码) | <image/>                                                                                                    |  |  |  |  |
| 不干胶粘贴赋码<br>(单品码) | 第         個生素(Vitamin)[D3         16.6%党         336%           1克         万気魚(Threenine)         1.32克           15克         近気酸(Serine)         1.24克           15克         近気酸(Poline)         1.62克           15克         近気酸(Poline)         1.62克           15克         近気酸(Metrinine)         0.52克           15克素         1.13%         蛋酸(Metrinine)           55塩丸         1.13%         蛋酸(Metrinine)           55塩丸         1.13%         蛋酸(Metrinine)           0.24克丸         1.55塩丸           1.35%         1.13%           1.35%         1.13% |  |  |  |  |

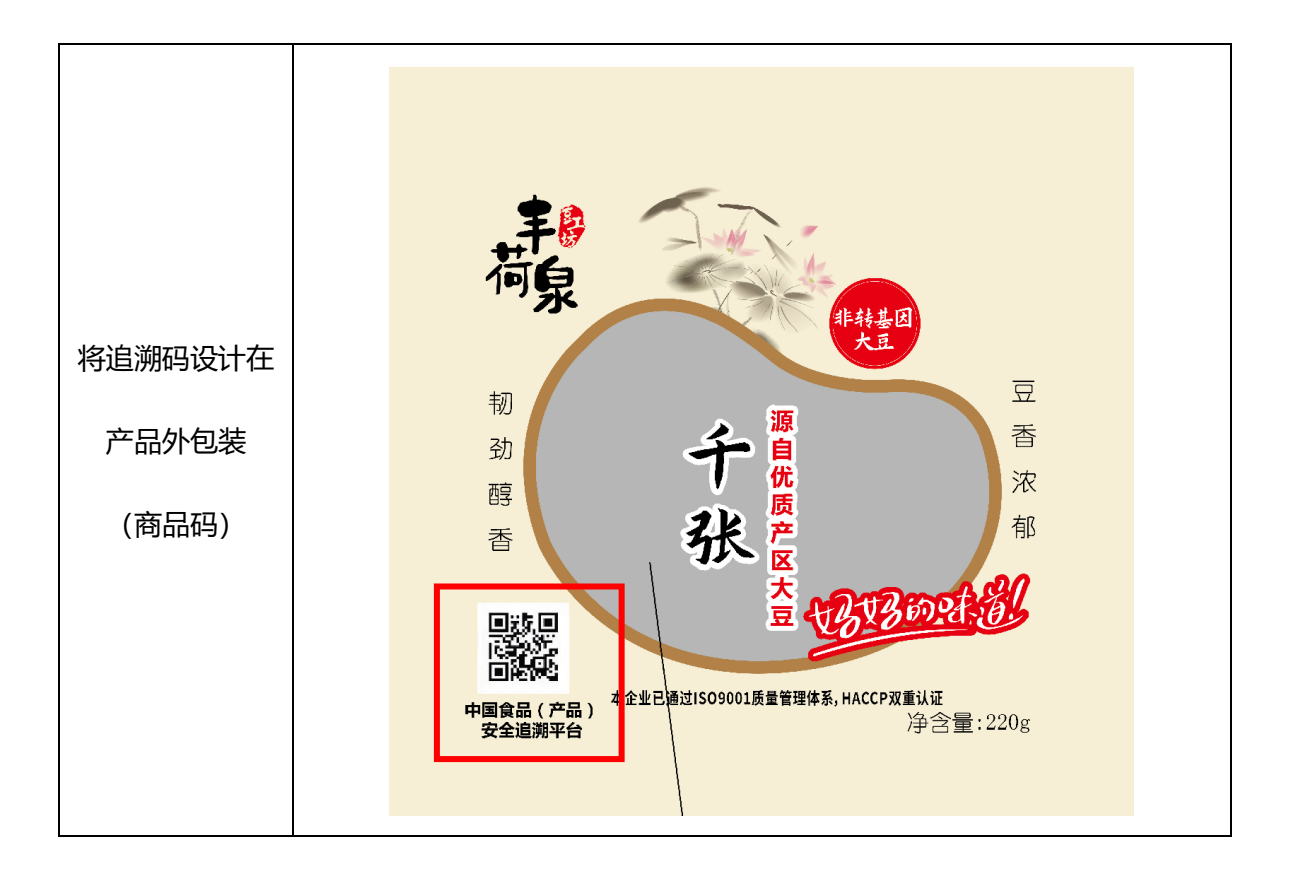